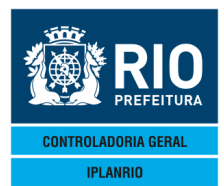

# AGO / 17

| 3. CADA  | STRO    |                                            |          |
|----------|---------|--------------------------------------------|----------|
| 3.8. TEL | A C070  | OM Menu de Cardápios                       | 03       |
| 3.8.1    | C071M   | Menu de Relatórios de Cardápios            | 03       |
| 3.8.2    | C070T   | Cadastro de Cardápios                      | 04       |
| 3.8.3    | C070C   | Consulta Validade dos Cardápios            | 05       |
| 3.8.4    | C071C   | Consulta Cardápios pela Validade           | 05       |
| 3.8.5    | C075T   | Letras do Cardápio por Semana              | 06       |
| 3.8.6    | C076T   | Relação de Refeições por Cardápio          | 07       |
| 3.8.7    | C079T   | Substitui Gêneros nos Cardapios            |          |
| 3.8.8    | C772T   | Copia Cardápio Ofíciais                    |          |
| 3.8.9    | C776T   | Exclui Cadastros de Cardápios              | 09       |
| 3.8.10   | С700Т   | Alteração do Período dos Cardápios         | 10       |
| 3.8.11   | C702T   | Histórico da Prorrogação                   | 10       |
| 3.8.12   | C782C   | Consulta Auditoria Cardápio/Planejamento   | 11       |
| 3.8.13   | C770M   | Menu de Planejamento de Cardápios          | 12       |
| 3.8.13.1 | С770Т   | Planejamento de Cardánios                  | 12       |
| 3.8.13.2 | C774T   | Cónja Planejamentos                        |          |
| 38133    | C778T   | Exclui Cadastros de Planeiamento           | 14       |
| 3814     | C760M   | Menu de Planeiamento Sazonal               | 15       |
| 38141    | С760Т   | Planeiamento de Cardánios - Sazonal        | 15       |
| 38142    | C764T   | Cónia Planeiamentos Sazonais               | 16       |
| 38143    | C768T   | Exclui Cadastros de Planeiamento - Sazonal | 16       |
| 39 TEL   | A C800N | A Menu de Estimativa                       | 17       |
| 391      | C810M   | Menu de Relatórios                         | 17       |
| 392      | C811M   | Menu de Cardánios                          | 18       |
| 3921     | C810T   | Cadastro de Cardánios                      | 18       |
| 3.9.2.2  | C810C   | Consulta Cardápios                         | 19       |
| 3.9.2.3  | C815T   | Refeições por Cardápio                     | 19       |
| 3.9.2.4  | C820T   | Planejamento de Cardápios Refeição         | 20       |
| 3.9.2.5  | C825T   | Planejamento de Cardápios Sazonal          | 20       |
| 3.9.2.6  | C866T   | Copia Cardápios da Estimativa              | 21       |
| 3.9.2.7  | C868T   | Copia Planejamento da Estimativa           | 22       |
| 3.9.2.8  | C870T   | Copia Cardápios Oficiais                   | 23       |
| 3.9.2.9  | C000T   | Lopia Planejamentos Uficiais               | 23<br>24 |
| 3.9.2.10 |         | Alteração do Periodo dos Cadastros         | 24<br>25 |
| 39212    | C890T   | Exclui Cadastros de Planeiamento           | 25       |
| 3.9.3    | C840M   | Menu de Calculo                            | 26       |
| 3.9.3.1  | C830T   | Média de Comensais por Segmento            | 26       |
| 3.9.3.2  | C835T   | Cadastro de Precos                         | 27       |
| 3.9.3.3  | C840T   | Cálculo da Estimativa                      | 28       |
| 3.9.3.4  | C840C   | Consulta Períodos de Cálculo               | 29       |
|          |         |                                            | -        |

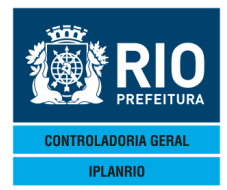

#### AGO / 17

| 3.9.3.5  | C845T | Cadastro do Cálculo                          | 29  |
|----------|-------|----------------------------------------------|-----|
| 3.9.3.6  | C846T | Detalhes do Cálculo do Gênero                | 30  |
| 3.9.3.7  | C847T | Cadastro do Ajuste                           | 31  |
| 3.9.3.8  | C848T | Gera Arquivo do Cálculo                      | .32 |
| 3.9.3.9  | C850T | Atualiza Cardápios Oficiais                  | 33  |
| 3.9.3.10 | C855T | Atualiza Planejamentos Oficiais              | 33  |
| 3.9.3.11 | C895T | Reabre Cadastro de Estimativa                | 33  |
| 3.9.4    | C802  | T Cadastro de Gêneros não Oficiais Tela      | 34  |
| 3.9.5    | C802C | Consulta Gêneros não Oficiais                | 35  |
| 3.9.6    | C804T | Atualiza Gêneros não Oficiais nos Cardápios  | 36  |
| 3.9.7    | C805T | Atualiza Gêneros Oficiais nos Cardápios Tela | .37 |
| 3.9.8    | C806T | Cadastro de Feriados Tela                    | .38 |

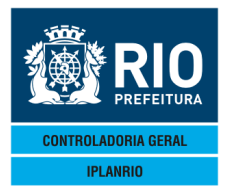

AGO / 17

## 3.8. TELA C070M Menu de Cardápios

Tela principal do Menu, permite ao usuário acesso às telas para lançar os dados relativos aos cardápios que serão utilizados na execução do contrato de gêneros.

| Accessory Manager - [Terminal M18045]     File Edit View Tools Session C     D     D | Defining Window Help<br>3<br>3<br>3<br>3<br>3<br>3<br>3<br>3<br>3<br>3<br>3<br>3<br>3                                                                                                    | SME<br>03/02/2017<br>Rotina: ▶ ◀ |
|----------------------------------------------------------------------------------------------------|----------------------------------------------------------------------------------------------------|----------------------------------|
| Codigo                                                                                                    | Descricao                                                                                                    | Selecao                          |
| С071М<br>С070Т<br>С070С<br>С071С<br>С076Т<br>С076Т<br>С079Т<br>С772Т<br>С776Т<br>С700Т<br>С702Т<br>С782С<br>С770М<br>С760М                                                                                                    | Menu de Relatorios de Cardapios<br>Cadastro de Cardapios<br>Consulta Validade dos Cardapios<br>Consulta Cardapios pela Validade<br>Letras do Cardapio por Semana<br>Relacao de Refeicoes por Cardapio<br>Substitui Generos nos Cardapios<br>Copia Cardapios<br>Exclui Cadastros de Cardapios<br>Alteracao do Periodo dos Cardapios<br>Historico da Prorrogacao<br>Consulta Auditoria Cardapio/Planejamento<br>Menu de Planejamento de Cardapios<br>Menu de Planejamento Sazonal | Xmit @                           |
| 17:00:25:65 P                                                                                                    | EDIDO DE ENTRADA 0.00<br>68 8                                                                                                    | Pa=1 FORM RCV   TAI              |

#### 3.8.1 C071M Menu de Relatórios de Cardápios

O usuário deverá escolher um dos tipos de relatórios disponíveis e informar um endereço de impressora. Será então direcionado para a tela de parametrização de relatórios onde deverá preencher os campos obrigatórios.

Ver modelos de relatórios no Menu de Relatórios.

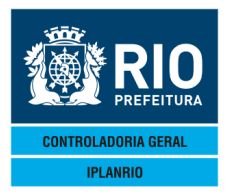

| C071M -                              | ISGEN - CONTROLE DE GENEROS ALIMENTICIOS<br>- Menul de relatorios de cardario                                         | ♦<br>Rotina4 | 1 |  |
|--------------------------------------|----------------------------------------------------------------------------------------------------|--------------|---|--|
| Codigo                               | Descricao                                                                                                    | Selecao      | • |  |
| C70001<br>C70002<br>C70003<br>C70006 | Relacao de Cardapios/Precos<br>Relacao de Cardapios<br>Custo Mensal dos Cardapios<br>Relacao de Generos nos Cardapios |              |   |  |
|                                      |                                                                                                    |              |   |  |

69 11 Pg=1 FORM LOC LTAI

## 3.8.2 C070T Cadastro de Cardápios

| Event Set Tools Session Options Window Help                                                                                                    | er I vol                                          |                                                  |                                         |                                                                                                    |         | - 5 > |
|----------------------------------------------------------------------------------------------------|---------------------------------------------------|--------------------------------------------------|-----------------------------------------|----------------------------------------------------------------------------------------------------|---------|-------|
| CO70TT00001201N0V114+11114     IPLANRIO SISGEN - CONTR(                                                                                                    | CON4<==0pc<br>DLE DE GENERO<br>RO DE CARDAPI      | ao<br>SALIMENTICIOS<br>OS                        | ♦01/11/2011◀<br>6 ♦<br>Rotina♦          | 1                                                                                                    |         |       |
| Cardapio : ▶0                                                                                                    | nto: ▶0 ◀<br>▶0 ◀⁄ ▶0 ◀⁄<br>.Limite: ▶0 ◀         | ► <b>0 4</b> 5<br>/▶0 <b>4</b> /▶0 <b>4</b>      | €obremesa <s n="">:</s>                 | ∙N∢                                                                                                    |         |       |
| Sub/Genero<br>0 0 0<br>0 0 0<br>0 0<br>0 0<br>0<br>0 0<br>0<br>0<br>0<br>0<br>0<br>0<br>0<br>0<br>0<br>0<br>0<br>0<br>0 | Conversao<br>informe carda<br>bara opcao AL<br>DA | Quantidade 0 0 0 0 0 0 0 0 0 0 0 0 0 0 0 0 0 0 0 | e refeicoes <s n<br="">Pg=1 FORM RC</s> | I/A/E<br>I/A/E<br>I |         |       |
| Session has been established.                                                                                                    |                                                   |                                                  |                                         |                                                                                                    | CAP NUM | 16:24 |

Nesta tela o usuário deverá cadastrar os gêneros alimentícios e suas respectivas quantidades para a composição do Cardápio que poderá ser utilizado em todas as Secretarias. Esta tela é idêntica a Tela C89T – ESTIMATIVA – CADASTRO DE CARDÁPIOS.

Na inclusão o código do cardápio é gerado automaticamente.

Atualmente vem sendo utilizada a cópia da estimativa para evitar redigitação. Ao ser incluído um novo cardápio também pode ser utilizada a opção de cópia de um cardápio já existente, neste caso deve ser informado o cardápio a ser copiado, de qual segmento e a data limite de referência.

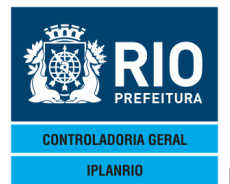

AGO / 17

O número do cardápio será automático se não for informado ou seguirá o número que for informado no campo.

A data de validade do cardápio diferencia o cardápio por período decorrente de alteração em sua composição, por exemplo, um cardápio com o mesmo número poderá ser composto de arroz, feijão e carne em um período e composto de arroz, feijão e ovo em outro período. Como é usado o mesmo cardápio deve ser feita a cópia e depois a alteração.

Cardápios que são sobremesa devem ser marcados com "S" no campo sobremesa. Também deve ser especificado na composição do cardápio os itens que são fruta.

CAD. Letras e refeições navega para C076T.

#### 3.8.3 C070C Consulta Validade dos Cardápios

| Edit View Tools Session Options     | Window Help                                                                                                    |                                                            |                                 |        | - 6           |
|-------------------------------------|----------------------------------------------------------------------------------------------------|------------------------------------------------------------|---------------------------------|--------|---------------|
| CO70CT0001301NOV11     IPLANRIO SIS | MERCESS<br>A ATTILIA<br>SCEN - CONTROLE DE GEN<br>CONSULTA VALIDADE DOS<br>CONSULTA VALIDADE DOS<br>A Cardapio: | =Opcao<br>N <b>EROS ALIMENTICIC</b><br>S CARDAPIOS<br>▶0 ◀ | ●01/11/2011◀<br>S ♥<br>Rotina◀▶ | 1      |               |
| Consulta a p                        | artir da data limite:                                                                                           | :                                                          | •                               |        |               |
| Data Inicio Data                    | Limite Descricao                                                                                                |                                                            |                                 |        |               |
|                                     |                                                                                                    |                                                            |                                 |        |               |
| 16:29:50:37 PEDI                    | DO DE CONSULTA                                                                                                  |                                                            | Xm                              | nit▶@◀ |               |
|                                     |                                                                                                    | 43                                                         | 4 Pg=1 FORM RC                  | V LTAI |               |
| Session has been established.       |                                                                                                    |                                                            |                                 |        | CAP NUM 16:29 |

É possível consultar o cardápio a partir da data limite.

Esta tela demonstra o histórico das validades do cardápio.

## 3.8.4 C071C Consulta Cardápios pela Validade

Permite a consulta dos cardápios a partir de uma data limite de validade.

Se colocar a impressora e teclar enter a listagem é impressa.

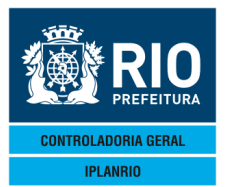

|                                                                                                    | . I lala                                                                                                    |                                           |      |               |
|----------------------------------------------------------------------------------------------------|----------------------------------------------------------------------------------------------------|-------------------------------------------|------|---------------|
| ◆C071CT00000603NOV114◆1<br>IPLANRIO SISGEN<br>C071C - CONSU<br>Secretaria: 01 - SME                                                                                                    | ⑦ ■ ⑦ ■ ⑧ ■ ◎       ● ○ ■ ○       ○ ■ ○       ○       ○       ○       ○       ○       ○       ○       ○       ○       ○       ○       ○       ○       ○       ○       ○       ○       ○       ○       ○       ○       ○       ○       ○       ○       ○       ○       ○       ○       ○       ○       ○       ○       ○       ○       ○       ○       ○       ○       ○       ○       ○       ○       ○       ○       ○       ○       ○       ○       ○       ○       ○       ○       ○       ○       ○       ○       ○       ○       ○       ○       ○       ○       ○       ○       ○       ○       ○       ○       ○       ○       ○       ○       ○       ○       ○       ○       ○       ○       ○       ○       ○       ○       ○       ○       ○       ○       ○       ○       ○       ○       ○       ○       ○       ○       ○       ○       ○       ○       ○       ○       ○       ○       ○       ○       ○       ○       ○       ○       ○       ○       ○       ○       ○       ○ </th <th>◆03/11/2011∢<br/> Rotina∢</th> <th>1</th> <th> <b>-</b> [8]</th> | ◆03/11/2011∢<br>Rotina∢                   | 1    | <b>-</b> [8]  |
| Consulta a part                                                                                                    | ir da data limite: ▶314⁄ ▶124⁄ ▶2011                                                                                                    | . ◀                                       |      |               |
| Data Inicio Data Limite                                                                                                    | Cardapio                                                                                                    |                                           |      |               |
| 03/10/2011 31/12/2011                                                                                                    | 14 TANGERINA PONKAN                                                                                                    |                                           |      |               |
| 03/10/2011 31/12/2011<br>03/10/2011 31/12/2011<br>03/10/2011 31/12/2011<br>03/10/2011 31/12/2011<br>03/10/2011 31/12/2011<br>03/10/2011 31/12/2011<br>03/10/2011 31/12/2011<br>03/10/2011 31/12/2011<br>03/10/2011 31/12/2011<br>03/10/2011 31/12/2011 | 15 UVA<br>16 DOCE DE ABOBORA<br>17 DOCE DE BANANA<br>18 SALADA DE FRUTAS<br>19 MILHO VERDE ESPIGA<br>20 LARANJA LIMA<br>51 CANJICA<br>52 FORMULA INFANTIL<br>53 FORMULA INFANTIL<br>53 FORMULA INFANTIL SOJA<br>54 FORMULA INFANTIL SOJA 2 SEMES<br>55 IOGURTE BISCOITO DOCE                                                                                                    | STRE                                      |      |               |
| 00,10,2011 01,12,2011                                                                                                    |                                                                                                    |                                           |      |               |
|                                                                                                    |                                                                                                    | Xmi                                       | t▶@◀ |               |
| Session has been established.                                                                                                    |                                                                                                    |                                           |      | CAP NUM 11:39 |
|                                                                                                    |                                                                                                    |                                           |      |               |
| IPLANRIO/GIIL 10 - SISGEN<br>CO71C - C71001<br>Cardapio                                                                                                    | SECRETARIA MUNICIPAL DE EDUCACAO E<br>CARD POR VALIDADE P<br>VALIDADE: 01/01/2012 A 31/12/2012<br>Descricad                                                                                                    | MISSAO : 19/07/2012 11:25<br>AGINA : 0001 |      |               |

#### 3.8.5 C075T Letras do Cardápio por Semana

O início da semana é diferenciado por grupo. Para incluir as letras da semana para cada grupo no período anual basta o usuário incluir a letra da primeira semana do ano na última linha e o sistema completará as letras para todas as demais semanas do ano.

Necessariamente deve começar em uma segunda-feira.

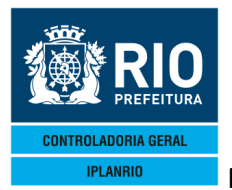

Session has been established.

MANUAL DO SISTEMA DE GÊNEROS ALIMENTÍCIOS – SISGEN

AGO / 17

# A letra de atualização deve ser A, B, C ou D.

| Accessory Manager - [Terminal M1806F] File Edit View Tools Session Options Wind C075TT00001803SET124 IPLANRIO SISGEN | w Hep<br><u> POE</u><br>2094 ►CON4<==(<br>- CONTROLE DE GENE<br>TRAS DO CARDAPIO PO<br>Consulta a par | Dpcao                                                                                                    |              |
|----------------------------------------------------------------------------------------------------|----------------------------------------------------------------------------------------------------|----------------------------------------------------------------------------------------------------|--------------|
|                                                                                                    | Inicio da Semana                                                                                      | Letra                                                                                                    |              |
|                                                                                                    |                                                                                                    | Permite a consulta e<br>cadastro por Grupo, das letra<br>dos cardápios semanais, com<br>data de início da semana. | 0<br>as<br>a |
| Atualiza tabela                                                                                                    | a partir da data: )<br>Obs.: Letra = A                                                                | •0 4/ ▶0 4/ ▶0   4 e letra: ▶ •<br>/ B / C / D                                                                    | <            |
| 11:01:44:22 PEDIDO                                                                                                   | DE CONSULTA                                                                                           | 17 5 Pg=1 FORM                                                                                                    | RCV LTAI     |

# 3.8.6 C076T Relação de Refeições por Cardápio

| File Edit View Tools Session Optio | ns Window Help                                                                                       |                                                  |                                           |                         | _ <i>6</i> × |
|------------------------------------|----------------------------------------------------------------------------------------------------|--------------------------------------------------|-------------------------------------------|-------------------------|--------------|
|                                    | I ← 1111 ← CON4<==C<br>ISGEN - CONTROLE DE GENE<br>RELACAO DE REFEICOES PC<br>0 4/ 40 ← a ▶0 4/ ▶0 ← | PCAO<br>ROS ALIMENTICIOS<br>R CARDAPIO<br>∕ ▶0 ◀ | ◆03/11/2011◀<br>◆<br>◆<br><b>Rotina</b> ◀ | 1                       |              |
| Sobremesa: ►0                      |                                                                                                    |                                                  |                                           |                         |              |
|                                    | Semanas A▶◀ B▶                                                                                       |                                                  |                                           |                         |              |
|                                    | Refeicao<br>004<br>004<br>004<br>004<br>004<br>004<br>004<br>004<br>004<br>00                        |                                                  |                                           |                         |              |
|                                    | Obs.: I∕E = Inc ou Ex                                                                                | c para opcao ALT                                 |                                           | ; + <b>b</b> @ <b>4</b> |              |
| 11:48:12:94 PEE                    | DIDO DE CONSULTA                                                                                     | 13 4                                             | Pg=1 FORM RCV                             | / LTAI                  |              |

CAP NUM 11:48

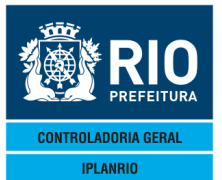

AGO / 17

É necessário incluir o número do cardápio e a data final da validade do cardápio (consultar a tela C071C – Consulta Cardápio Pela Validade, para ver esta data) para poder concluir a consulta.

O campo "Sobremesa" está relacionado a uma refeição específica, é necessário informar o código da sobremesa.

Para o cardápio que têm uma sobremesa cadastrada, o código desta sobremesa aparece na tela de sobremesa do pedido calculado.

Nesta tela é especificado em que refeições o cardápio será incluído no planejamento.

Se já existir cadastro com a opção CON aparecem as refeições já cadastradas permitindo alterações INC ou EXC.

#### 3.8.7 C079T Substitui Gêneros nos Cardápios

| 🗟 Accessory Manager - [Terminal M18D45]                            |                  |
|--------------------------------------------------------------------|------------------|
| Elie Edit View Tools Session Options Window Help                   |                  |
|                                                                    | SME              |
| IPLANRIO SISGEN - CONTROLE DE GENEROS ALIMENTICIOS                 | 03/02/2017       |
| C079T - SUBSTITUI GENERO NOS CARDAPIOS                             | Rotina: 🕨 🖪 🖣    |
| Genero a ser Substituido                                           |                  |
|                                                                    |                  |
| Novo Genero                                                        |                  |
| $\triangleright \oslash \blacklozenge \flat \oslash \blacklozenge$ |                  |
|                                                                    |                  |
|                                                                    |                  |
|                                                                    |                  |
| Periodo dos Cardapios: $0 < 7 < 0 < 7 < 0$                         | ▶0 ◀             |
| Impressora: 🕨                                                      |                  |
|                                                                    | ▶ ◀              |
|                                                                    | Xmit <b>▶</b> @◀ |
| 17:10:16:09 PEDIDO DE ENTRADA 0.00                                 |                  |
| 28 / Pg=                                                           | I FORM RCV LIAI  |

#### 3.8.8 C772T Copia Cardápios Oficiais

Permite copiar os cardápios de um período para outro. Pode ser realizado para um determinado segmento ou todos. Ou pode copiar em um mesmo período de um segmento para outro.

Caso não seja possível a cópia é gerado um relatório de crítica.

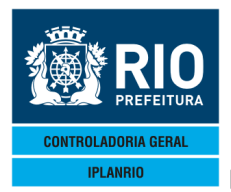

Exemplo, executa cardápios de verão, depois executa cardápios de inverno e novamente são executados cardápios de verão. A simples prorrogação de data de validade dos cardápios não poderia ser realizada tendo em vista que há intercalação dos cardápios em execução.

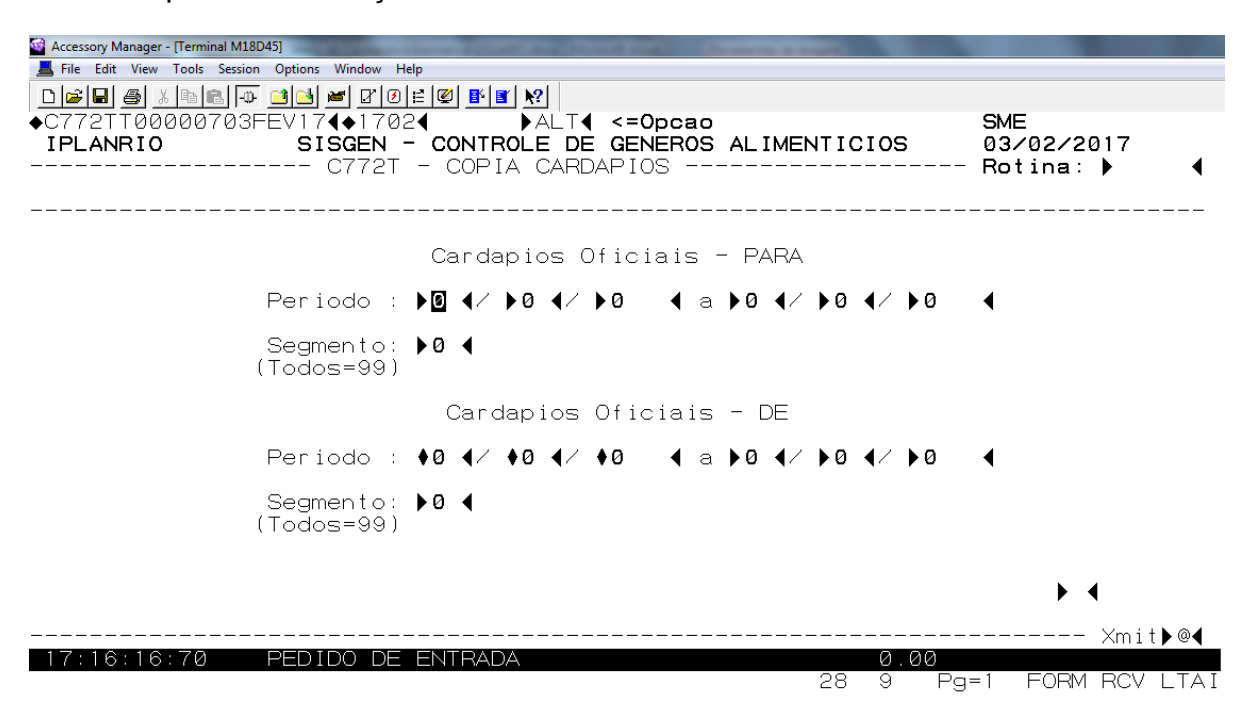

# 3.8.9 C776T Exclui Cadastros de Cardápios

Esta tela facilita a exclusão de todos os cardápios de um período. Será utilizada em caso de cadastro de cardápio em uma data incorreta, por exemplo. Não serão excluídos cadastros em que no período já existam pedidos cadastrados.

Se já existir planejamento cadastrado este deverá ser excluído primeiro na C778T.

| □       □       □       □       □       □       □       □       □       □       □       □       □       □       □       □       □       □       □       □       □       □       □       □       □       □       □       □       □       □       □       □       □       □       □       □       □       □       □       □       □       □       □       □       □       □       □       □       □       □       □       □       □       □       □       □       □       □       □       □       □       □       □       □       □       □       □       □       □       □       □       □       □       □       □       □       □       □       □       □       □       □       □       □       □       □       □       □       □       □       □       □       □       □       □       □       □       □       □       □       □       □       □       □       □       □       □       □       □       □       □       □       □       □       □       □       □       □       □ | N4<==Opcao                      |
|----------------------------------------------------------------------------------------------------|---------------------------------|
| Cardapio                                                                                                    | os Oficiais                     |
| Periodo: ♦0 ◀/ ♦0 ◀/                                                                                                    | ♦0                              |
|                                                                                                    |                                 |
|                                                                                                    | Para confirmar a                |
|                                                                                                    | necessário assinalar            |
|                                                                                                    | este campo.                     |
|                                                                                                    | Xmit▶@◀                         |
| 12:14:42:53 PEDIDO DE ENTRADA                                                                                                    | 0.00<br>48 9 Pg=1 Form RCV LTAI |

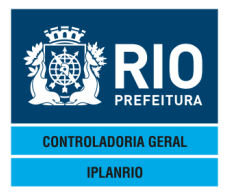

AGO / 17

#### Accessory manager - [reminal planno mitobec] File Edit View Tools Session Options Window Help D ☞ ■ ● ½ ☜ ඬ ⊕ ₫ ⊡ ■ ₽ 0 ⊨ ❷ ■ ■ № 00TT00001703NOV114→11114 CON4<==Opcao IPLANRIO SISGEN - CONTROLE DE GENEROS ALIMENTICIOS ----- C700T - ALTERACAO DO PERIODO DOS CARDAPIOS -----٠ ---- Rotina∢▶ Secretaria: 4 Periodo: **0 4**/ **0 4**/ **0 4** a **0 4**/ **0** • \_\_\_\_\_ Data Inicio Cardapio Novo Periodo: 🕨 🗸 🕨 🗸 🕨 **4** a **▶0 4**∕ **▶0 4**∕ **▶0** Atualiza <S/N>: < ---- Xmit▶@ 12:15:37:91 PEDIDO DE ENTRADA 0.00 48 FORM RCV 6 Pg=1

3.8.10 C700T Alteração do Período dos Cardápios

Esta alteração só ocorre caso haja erro na data do período de validade, primeiro o usuário consulta e depois informa nova data. Caso já exista um cadastro de cardápio para o período a ser atualizado, a alteração não será permitida.

A ação afetará todos os cardápios cadastrados para a data de validade.

# 3.8.11 C702T Histórico da Prorrogação

| 📕 File Edit View Tools Session Options Window Help |      |      |                     |        |             |
|----------------------------------------------------|------|------|---------------------|--------|-------------|
|                                                    |      |      |                     |        |             |
| ♦C7021100001803NOV114♦111114                       | тісі | os ( |                     | •      | 4           |
| C702T - HISTORICO DA PRORROGACAO                   |      |      | Rotin               | na∢▶   | 4           |
| Secretaria:                                        |      |      |                     |        |             |
| Data Limite: 🕨 🗸 🕨 🗸 🕬                             | ◀    |      |                     |        |             |
| Cardapio                                           |      | Data | Inicio              | Data   | Limite      |
|                                                    |      |      |                     |        |             |
|                                                    |      |      |                     |        |             |
|                                                    |      |      |                     |        |             |
|                                                    |      |      |                     |        |             |
|                                                    |      |      |                     |        |             |
|                                                    |      |      |                     |        |             |
|                                                    |      |      |                     |        |             |
|                                                    |      |      |                     |        |             |
|                                                    |      |      |                     |        |             |
|                                                    |      |      |                     | \.     | oit⊾@∢      |
| 12:17:42:91 PEDIDO DE CONSULTA                     |      |      |                     | xr     | III ( P @ ¶ |
|                                                    | 38   | 6 F  | <sup>p</sup> g=1 F( | DRM RO | CV LTAI     |

Guarda o histórico da prorrogação dos cardápios feita na C700T.

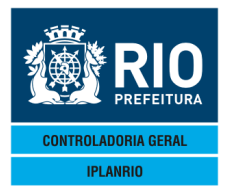

AGO / 17

## 3.8.12 C782C Consulta Auditoria Cardápio/Planejamento

Permite auditar as alterações nos cardápios e no planejamento que foi estimado.

Para toda atualização feita no banco de dados no cardápio ou no planejamento em execução são criados registros de auditoria que podem ser consultados por esta tela.

| File Edit | View Tools<br>TOOOOOOE<br>ANRIO<br>82C - C<br>toria e | Session Option<br>03NOV1<br>03NOV1<br>SONSULT<br>0 parti | ns Window H<br>Maria Maria<br>1 ¶◆1111<br>SGEN —<br>A AUDI<br>r da da | ep<br>■<br>CONTROI<br>ORIA DI<br>ata: ▶0 | DCON4 <<br>CON4 <<br>E DE C<br>E CARDA | ==Opcac<br>Seneros<br>Apios e<br>O ∢ ⁄ ▶0 | ALIMENTICIOS<br>PLANEJAMENTO<br>A Hora | ●03/1<br>S Ro<br>: ▶0 ◀ : | 1/2011◀<br>tina◀▶<br>▶0 ◀ : ▶ | 0      |
|-----------|-------------------------------------------------------|----------------------------------------------------------|-----------------------------------------------------------------------|------------------------------------------|----------------------------------------|-------------------------------------------|----------------------------------------|---------------------------|-------------------------------|--------|
| Data      | Ho                                                    | ora                                                      | Matrio                                                                | cula                                     |                                        |                                           | Estrutura                              | Cardap                    | Grupo Se                      | m Seg  |
|           | Relato                                                | orio da                                                  | data:                                                                 | ▶∅ ◀ ∕                                   | •∅ ◀ ∕•                                | •0                                        | Impressor                              | a: <b>&gt;</b>            | <b>↓</b><br>×mi               | t ▶ @◀ |

32

Pg=1

ORM RCV

Se informada a impressora gera o relatório C78201.

| IPLANRIO - GTIL 10 - SISGEN<br>C782C - C78201<br>Data : 1<br>Estrutura: C |            |             | Data : 17/<br>Strutura: C77 | SECRETARIA<br>REGIS<br>09/2009<br>'1T - Plane | MUNICIA<br>TROS DE | VICIPAL DE EDUCACAO EMISSAO : 25/U//2012<br>S DE AUDITORIA PAGINA : 0001<br>ento de cardapios |          |            |            | n2 15:04<br>101 |                    |            |            |         |
|---------------------------------------------------------------------------|------------|-------------|-----------------------------|-----------------------------------------------|--------------------|-----------------------------------------------------------------------------------------------|----------|------------|------------|-----------------|--------------------|------------|------------|---------|
| Hora<br>Oper                                                              | Matricu    | la<br>Grupo | Periodo                     |                                               | Segmento           | Semana                                                                                        | Refeicao | Segunda    | Terca      | Quarta          | ardapios<br>Quinta | Sexta      | Sabado     | Domingo |
| 08:08:33                                                                  | 00009      | 9812        | ANIA OLIVEI                 | A SANTIAGO                                    |                    |                                                                                               |          |            |            |                 |                    |            |            |         |
| Alt                                                                       | De<br>Para | 09<br>09    | 10/08/2009<br>10/08/2009    | a 03/10/2009<br>a 03/10/2009                  | 01<br>01           | A<br>A                                                                                        | 18<br>18 | 463<br>463 | 465<br>465 | 605<br>605      | 493<br>474         | 488<br>488 | 463<br>463 | 00      |
| 08:09:36                                                                  | 00009      | 9812        | TANIA OLIVEI                | RA SANTIAGO                                   |                    |                                                                                               | 1.55     |            |            |                 | 107                | (00        |            |         |
| Alt                                                                       | De<br>Para | 09          | 10/08/2009 10/08/2009       | a 03/10/2009<br>a 03/10/2009                  | 03                 | AA                                                                                            | 18<br>18 | 463        | 465<br>465 | 605             | 493                | 488<br>488 | 463        | 0       |
| 8:10:21                                                                   | 00009      | 9812        | TANIA OLIVEI                | RA SANTIAGO                                   |                    |                                                                                               |          |            |            |                 |                    |            | 1000000    |         |
| Alt                                                                       | De<br>Para | 09<br>09    | 10/08/2009<br>10/08/2009    | a 03/10/2009<br>a 03/10/2009                  | 05                 | A                                                                                             | 18<br>18 | 463        | 465<br>465 | 605<br>605      | 493<br>474         | 488<br>488 | 463<br>463 | 0       |
| 8:11:01                                                                   | 00009      | 9812        | TANIA OLIVEI                | RA SANTIAGO                                   |                    |                                                                                               |          |            |            | 105             | 107                | /00        |            |         |
| Alt                                                                       | De<br>Para | - 09<br>09  | 10/08/2009 10/08/2009       | a 03/10/2009<br>a 03/10/2009                  | 10<br>10           | Â                                                                                             | 18<br>18 | 463        | 465        | 605             | 475                | 488        | 463        | 0       |
|                                                                           |            |             |                             |                                               |                    |                                                                                               |          |            |            |                 |                    |            |            |         |

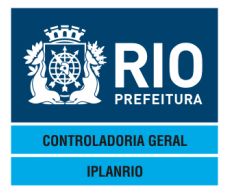

AGO / 17

#### 3.8.13 C770M Menu de Planejamento de Cardápios

| Accessory Manager - [Terminal M18D45]       | tions Window Help                                                                    | e and                        |        |
|---------------------------------------------|--------------------------------------------------------------------------------------|------------------------------|--------|
|                                             |                                                                                      |                              |        |
| •C770M100000527JUL<br>IPLANRIO 9<br>C770M - | BISGEN - CONTROLE DE GENEROS ALIMENTICIOS<br>• Menu de planejamento de cardapios     | ◆27707720164<br>◆<br>Rotina4 |        |
| Codigo                                      | Descricao                                                                            | Selecao                      |        |
| <br>С770Т<br>С774Т<br>С778Т                 | Planejamento de Cardapios<br>Copia Planejamentos<br>Exclui Cadastros de Planejamento |                              |        |
|                                             |                                                                                      | Xmi                          | t ▶ @◀ |

#### 3.8.13.1 C770T Planejamento de Cardápios

Nesta tela o usuário irá informar o planejamento semanal para cada grupo e segmento, devendo informar a letra da semana.

68 7

Pg=1 FORM RCV LTAI

| 📕 File Edit View Tools S               | ession Options Wind | low Help     |             |               |           |              |              |                    |         | - 8 × |
|----------------------------------------|---------------------|--------------|-------------|---------------|-----------|--------------|--------------|--------------------|---------|-------|
| 0 🚅 🖬 🍯 🐰 🖻 🖻                          |                     | ₽ 0 ⊨ ©  =   | 1 🛛 🕅 🕅     |               |           |              |              |                    |         |       |
| ♦C770TT000010                          | 03NOV114+           | 11114        |             | ==Opcao       |           | <b>(</b>     | 03/11/20     | 114                |         |       |
| IPLANRIO                               | SISGE               | V - CONT     | ROLE DE C   | BENEROS       | ALIMENTI  | cios 🔶       |              |                    |         |       |
| ~~~~~~~~~~~~~~~~~~~~~~~~~~~~~~~~~~~~~~ | - C770T -           | PLANEJA      | MENTO DE    | CARDAP I      | 0S        |              | Rotina       |                    |         |       |
| Grupo : ▶0 ·<br>Sogmonto: ▶0           |                     |              |             |               |           |              | Semana:      | • •                |         |       |
| Periodo : 40                           |                     | •A 4 ⇒       | NO 4/ NO    |               | 4         |              |              |                    |         |       |
|                                        |                     |              |             |               |           |              |              |                    |         |       |
| Refeicao                               | 2.Fe                | ira 3.Fe     | ira 4.Fe:   | ira 5.Fe      | ira 6.Fe  | ira Saba     | do Domi      | ngo I/A/E          |         |       |
| <b>♦</b> Ø <b>◀</b>                    | ÞØ                  | < ▶∅         | ◀ ▶∅        | ◀ ▶∅          | < ▶∅      | ◀ ▶∅         | ◀ ▶∅         |                    |         |       |
| ◆ <u>0</u> ◀                           | ÞØ                  | < ▶∅         | ▲ ▶0        | < ▶0          | < ▶0      | < ▶0         | < ▶0         |                    |         |       |
| ◆Ø ◀                                   | •0                  | 4 10         | 4 0         |               | 4 10      | <b>●</b> Ø   | 10           |                    |         |       |
|                                        | ÞØ                  |              |             | 1 10          | 1 10      |              |              |                    |         |       |
|                                        | 6                   |              | 1 6         | 1 6           |           |              |              |                    |         |       |
| ĂĂ A                                   | Ьŏ                  | 1 Kõ         | 1 M         | 1 Kõ          | 1 Kõ      | ай           | 1 Kõ         |                    |         |       |
| ii ii ii ii ii ii ii ii ii ii ii ii ii | Þõ                  | ₹¥ĕ          | <b>↓</b> iõ | <b>d</b> i iõ | ₹₩ĕ       | Ì₽ŏ          | ₹₩ŏ          |                    |         |       |
| i i i i i i i i i i i i i i i i i i i  | Þø                  | <b>∢ </b> ∳õ | <b>∢</b> ∳ø | <b>∢ þ</b> ö  | ∢ ∳õ      | <b>∢ </b> ∳0 | <b>∢ </b> ∳õ | - i i i            |         |       |
| <b>♦</b> ∅ <b>◀</b>                    | ÞØ                  | ∢ ▶∅         | < ▶∅        | < ▶0          | ∢ ▶∅      | ∢ ▶∅         | ∢ ▶0         | - <b>+ + +</b>     |         |       |
| ♦0 ◀                                   | ÞØ                  | < ▶∅         | ◀ ▶∅        | ◀ ▶∅          | < ▶0      | ◀ ▶0         | ◀ ▶0         |                    |         |       |
| <b>♦</b> ∅ <b>◀</b>                    | ÞØ                  |              | ◀ ▶∅        | < ▶0          |           | ◀ ▶∅         | ◀ ▶∅         |                    |         |       |
| ♦0 ◀                                   | ▶0                  | _∢ ▶0        |             | . ◀ ▶∅        | < ▶0      | < ▶0         | ◀ ▶0         |                    |         |       |
|                                        | Ups.:               | Semana       | = A / B /   |               |           |              |              |                    |         |       |
|                                        |                     | 1/A/E        | - INC, AI   |               | c para op | JCAU ALI     |              | - Ymit <b>b</b> @4 |         |       |
| 11:49:54:17                            | PEDIDO              | DE CONS      | ULTA        |               |           |              |              | XIII U O           |         |       |
|                                        |                     |              |             |               | 13        | 24 Pg        | g=1 FOR      | M RCV LTAI         |         |       |
|                                        |                     |              |             |               |           |              | -            |                    |         |       |
|                                        |                     |              |             |               |           |              |              |                    |         |       |
|                                        |                     |              |             |               |           |              |              |                    |         |       |
|                                        |                     |              |             |               |           |              |              |                    |         |       |
| Session has been established.          |                     |              |             |               |           |              |              |                    | CAP NUM | 11:49 |

Tela idêntica a tela da estimativa – C820T – Planejamento de Cardápios. Atualmente está sendo feita a cópia do planejamento da estimativa.

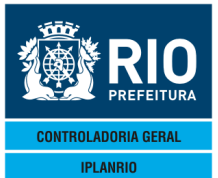

AGO / 17

Para cada refeição do segmento deverá ser informado por dia da semana o código do cardápio.

Ao incluir o cardápio será conferida a semana e a refeição de acordo com as especificações do cadastro do cardápio.

As sobremesas não são incluídas no planejamento pois elas são especificadas no momento do pedido.

Se for uma sobremesa fixa como o caso da canjica, deverá ser cadastrada como refeição específica e aparecerá no pedido como uma refeição.

#### 3.8.13.2 C774T Copia Planejamentos

Permite copiar o planejamento de um período para outro, por grupo, semana e segmento. Caso não seja possível a cópia é gerado um relatório de crítica.

Esse relatório é gerado somente se não for possível a cópia. No caso, por exemplo, do cardápio do novo período do planejamento não estar cadastrado para o segmento como no planejamento que está sendo copiado, ou não cadastrado na semana, etc..

| File Edit View Tools Session Options Window Help<br>D@@@@@@@@@@@@@@@@@@@@@@@@@@@@@@@@@@@@ | <==Opcao<br>GENEROS ALIMENTICIOS ↓ ↓<br>MMENTOS Rotina↓ ↓ | _ <i>6</i> × |
|-------------------------------------------------------------------------------------------|-----------------------------------------------------------|--------------|
| DE                                                                                        | PARA                                                      |              |
| Grupo (Todos = 99)<br>▶Ø ◀                                                                | Grupo (Todos = 99)<br>▶0 ◀                                |              |
| Semana (Todas = T)<br>▶ ◀                                                                 | Semana (Todas = T) A cópia é feita por                    |              |
| Segmento (Todos = 99)<br>▶0 ◀                                                             | Segmento (Todos = 99) grupos                              |              |
| Periodo<br>♦0 ◀/♦0 ◀/♦0 ◀ a ▶0 ◀/ ▶0 ◀/ ▶0 ◀                                              | Periodo<br>♦0 ◀/♦0 ◀/♦0 ◀ a ▶0 ◀/ ▶0 ◀/ ▶0 ◀              |              |
| Impressora:                                                                               | ► •                                                       |              |
|                                                                                           | ▶ ◀                                                       |              |
| 12:14:23:62 PEDIDO DE ENTRADA                                                             | 0,00<br>3 9 Pg=1 FORM RCV LTAI                            |              |

Session has been established.

Ao informar a impressora é impresso o relatório C77401.

CAP NUM 12:14

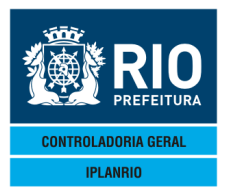

AGO / 17

| RUPO | CARDAP | 10     |     |      | 5559#L0 |      | 100       | SEG | MEN | TO          | SEMANA | REF | EICAO  | MENSAGEM |        |          |         |
|------|--------|--------|-----|------|---------|------|-----------|-----|-----|-------------|--------|-----|--------|----------|--------|----------|---------|
|      |        | 73     |     |      |         |      |           |     |     |             |        |     |        |          |        |          |         |
| 05   | 1      | LEITE  | COM | CAFE | PAO     | COM  | MARGARINA | 01  | ED  | INFANTIL    | A      | 01  | SUPLEM | CARDAPIO | NAO C  | D NESTA  | SEMANA  |
| 05   | 1      | LEITE  | COM | CAFE | PAO     | COM  | MARGARINA | 01  | ED  | INFANTIL    | A      | 01  | SUPLEM | CARDAPIO | NAO CI | O NESTA  | SEMANA  |
| 05   | 1      | LEITE  | COM | CAFE | PAO     | COM  | MARGARINA | 01  | ED  | INFANTIL    | A      | 01  | SUPLEM | CARDAPIO | NAO C  | D NESTA  | SEMANA  |
| 05   | 1      | LEITE  | COM | CAFE | PAO     | COM  | MARGARINA | 01  | ED  | INFANTIL    | A      | 01  | SUPLEM | CARDAPIO | NAO C  | AD NESTA | SEMANA  |
| 05   | 1      | I FITE | COM | CAFE | PAO     | COM  | MARGARINA | 01  | ED  | INFANTIL    | A      | 01  | SUPLEM | CARDAPIO | NAO C  | AD NESTA | SEMANA  |
| 05   | 2      |        |     |      |         |      |           | 01  | ED  | INFANTIL    | A      | 04  | ALMOCO | CARDAPIO | NAO CA | ADASTRAD | 0       |
| 05   | 2      |        |     |      |         |      |           | 01  | ED  | INFANTIL    | A      | 04  | ALMOCO | CARDAPIO | NAO C  | DASTRAD  | 0       |
| 05   | 2      |        |     |      | 14.24   | 37-2 |           | 01  | ED  | INFANTIL    | A      | 04  | ALMOCO | CARDAPIO | NAO C  | ADASTRAD | 0       |
| 05   | 2      |        |     |      |         |      |           | 01  | ED  | INFANTIL    | A      | 04  | ALMOCO | CARDAPIO | NAO C  | ADASTRAD | 0       |
| 05   | 2      |        |     |      |         |      |           | 01  | ED  | INFANTIL    | A      | 04  | ALMOCO | CARDAPIO | NAO C  | ADASTRAD | 0       |
| 05   | 1      | LETTE  | COM | CAFE | PAO     | COM  | MARGARINA | 03  | ED  | FUNDAMENTAL | A      | 01  | SUPLEM | CARDAPIO | NAO C  | AD NESTE | SEGMENT |
| 05   | 1      | LEITE  | COM | CAFE | PAO     | COM  | MARGARINA | 03  | ED  | FUNDAMENTAL | A      | 01  | SUPLEM | CARDAPIO | NAO C. | AD NESTE | SEGMENT |
| 05   | 1      | LETTE  | COM | CAFE | PAO     | COM  | MARGARINA | 03  | ED  | FUNDAMENTAL | A      | 01  | SUPLEM | CARDAPIO | NAO C  | AD NESTE | SEGMENT |
| 05   | 1      | LETTE  | COM | CAFE | PAO     | COM  | MARGARINA | 03  | ED  | FUNDAMENTAL | / A    | 01  | SUPLEM | CARDAPIO | NAO CI | AD NESTE | SEGMENT |
| 05   | 1      | LEITE  | COM | CAFE | PAO     | COM  | MARGARINA | 03  | ED  | FUNDAMENTAL | A      | 01  | SUPLEM | CARDAPIO | NAO C  | AD NESTE | SEGMENT |
| 05   | 1      | FITE   | COM | CAFE | PAO     | COM  | MARGARINA | 03  | ED  | FUNDAMENTAL | B      | 01  | SUPLEM | CARDAPIO | NAO C  | AD NESTE | SEGMENT |
| 05   | 1      | LETTE  | COM | CAFE | PAO     | COM  | MARGARINA | 03  | ED  | FUNDAMENTAL | B      | 01  | SUPLEM | CARDAPIO | NAO C  | AD NESTE | SEGMENT |
| 05   | 1      | LEITE  | COM | CAFE | PAO     | COM  | MARGARINA | 03  | ED  | FUNDAMENTAL | B      | 01  | SUPLEM | CARDAPIO | NAD C. | AD NESTE | SEGMENT |
| 05   | 1      | LETTE  | COM | CAFE | PAO     | COM  | MARGARINA | 03  | ED  | FUNDAMENTAL | В      | 01  | SUPLEM | CARDAPIO | NAO C  | AD NESTE | SEGMENT |
| 05   | 1      | LETTE  | COM | CAFE | PAO     | COM  | MARGARINA | 03  | ED  | FUNDAMENTAL | в      | 01  | SUPLEM | CARDAPIO | NAO C  | AD NESTE | SEGMENT |

#### 3.8.13.3 C778T Exclui Cadastros de Planejamento

Semelhante à tela anterior, permite excluir o cadastro de planejamentos com erro. A opção "99" no campo Grupo exclui todos os grupos.

Não serão excluídos cadastros em que no período já existam pedidos cadastrados.

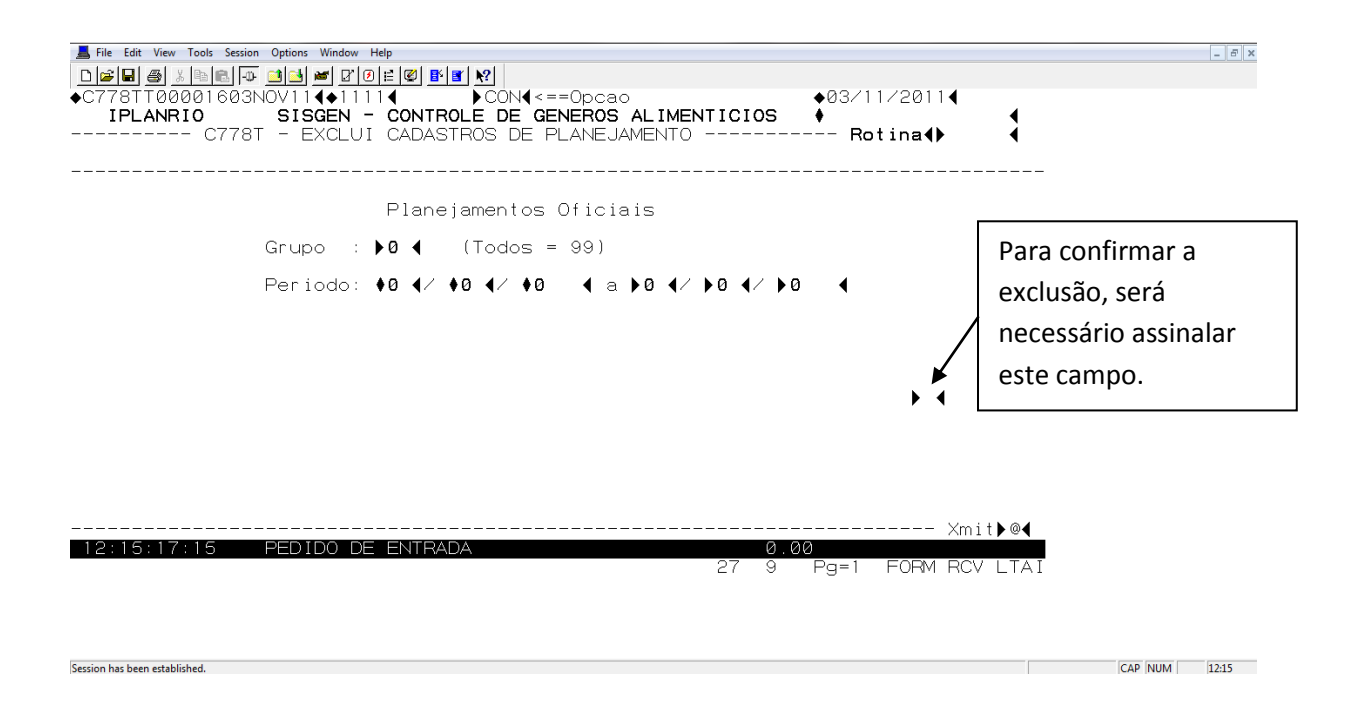

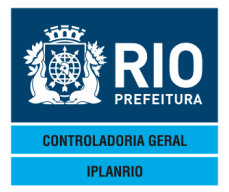

AGO / 17

#### 3.8.14 C760M Menu de Planejamento Sazonal

Esta tela foi elaborada para melhor e maior controle das frequências de frutas solicitadas pelas unidades escolares.

| Accessory Manager - [Terminal M18] | D45]<br>O Options Window Help                                                                                                    | a sealth                      |     |
|------------------------------------|----------------------------------------------------------------------------------------------------|-------------------------------|-----|
| C760MT00000427.<br>IPLANRIO<br>C7  | ILL164◆16074 ► 4<==Opcao<br>JUL164◆16074 ► 4<==Opcao<br>SISGEN - CONTROLE DE GENEROS ALIMENTICIOS<br>760M - MENU DE PLANEJAMENTO SAZONAL | ◆27/07/2016◀<br>◆<br>Rotina◀▶ | •   |
| Codigo                             | Descricao                                                                                                    | Selecao                       |     |
| <br>С760Т<br>С764Т<br>С768Т        | Planejamento de Cardapios - Sazonal<br>Copia Planejamentos Sazonais<br>Exclui Cadastros de Planejamento - Sazonal                        |                               |     |
| 15:56:02:83                        | PEDIDO DE ENTRADA 0.0                                                                                                    | Xmit<br>10                    | ▶@◀ |

68 7 Pg=1 FORM RCV LTAI

## 3.8.14.1 C760T Planejamento de Cardápios - Sazonal

Nesta tela o usuário irá informar mensalmente a frequência das frutas que serão utilizadas.

| Accessory Manager - [Terminal M18D45]         | THE REPORT AND INCOME.                   |                    |
|-----------------------------------------------|------------------------------------------|--------------------|
| 📕 File Edit View Tools Session Options Window | Help                                     |                    |
| D 🛎 🖬 🎒 🐰 🖻 🛍 💷 🗹 🖉                           |                                          |                    |
| ♦C760TT00000527JUL164♦160                     | 7◀ ►CÓN◀<==Opcao                         | ◆27/07/2016◀       |
| IPLANRIO SISGEN -                             | CONTROLE DE GENEROS ALIMENTICIOS         | •                  |
| C760T - PLANEJAM                              | ENTO DE CARDAPIOS - SAZONAL              | Rotina∢►      ∢    |
| Grupo : ▶Ø ◀                                  |                                          |                    |
| Segmento: 10                                  |                                          |                    |
|                                               |                                          |                    |
|                                               |                                          |                    |
| Cardapio                                      | JAN FEV MAR ABR MAI JUN JUL AGO SET      | OUT NOV DEZ IZAZE  |
|                                               | Dias de Repeticao                        |                    |
| ▶ Ø 	 ◀                                       | >0 4>0 4>0 4>0 4>0 4>0 4>0 4>0 4>0 4>0 4 |                    |
|                                               | > <>> <>> <>> <>> <>> <>> <>> <>> <>>    |                    |
|                                               |                                          |                    |
|                                               |                                          |                    |
|                                               |                                          |                    |
|                                               |                                          |                    |
|                                               |                                          |                    |
|                                               |                                          |                    |
| Ä                                             |                                          |                    |
| Da d                                          |                                          |                    |
|                                               |                                          |                    |
| Obs.: I/A/E                                   | = Inc, Alt ou Exc para opcao ALT         |                    |
|                                               | ··                                       | Xmit▶@◀            |
| 15:58:34:68 PEDIDO DE                         | ENTRADA 0.00                             |                    |
|                                               | 12 4                                     | Pg=1 FORM RCV LTAI |

3.8.14.2 C764T Cópia Planejamentos – Sazonais

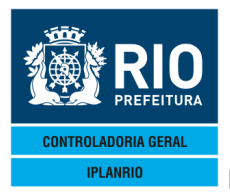

AGO / 17

Permite copiar o planejamento de um período para outro, por grupo, período, segmento e refeição. Caso não seja possível a cópia é gerado um relatório de crítica.

Esse relatório é gerado somente se não for possível a cópia. No caso, por exemplo, do cardápio do novo período do planejamento não estar cadastrado como sobremesa.

| Accessory Manager - [Te | rminal M18D45]                  |                    |                     |
|-------------------------|---------------------------------|--------------------|---------------------|
| 📕 File Edit View Too    | ols Session Options Window Help |                    |                     |
|                         |                                 |                    |                     |
| ♦C764TT0000             | 0627JUL164+16074 ••• ALT4<      | ==Opcao            | ♦27/07/2016         |
| IPLANRIO                | SISGEN - CONTROLE DE GE         | ENEROS ALIMENTICIO | )S 🕴 🖌 📢            |
|                         | - C764T - COPIA PLANEJAMENTOS   | S - SAZONAL        | · Rotina∢           |
|                         |                                 |                    |                     |
|                         |                                 |                    |                     |
|                         |                                 |                    |                     |
| Grupo                   | (Todos = 99)                    | Grupo (Todo        | os = 99)            |
| ▶0 ◀                    |                                 | ▶0 ◀               |                     |
| Composto                | (Tadan - 00)                    | Segmente (Teda     | 00)                 |
| Segmento                | (10002 = 33)                    | Segmento tiodo     | 5 = 99)             |
|                         |                                 |                    |                     |
| Refeicao                | (Todas = 99)                    | Refeicao (Toda     | as = 99)            |
| ▶0 ◀                    |                                 | ▶0 ◀               |                     |
| Destade                 |                                 |                    |                     |
|                         |                                 |                    |                     |
| •0 •/ •0 •/             |                                 |                    |                     |
|                         | Impressora:                     | • •                |                     |
|                         |                                 |                    |                     |
|                         |                                 |                    | ▶ ◀                 |
|                         |                                 |                    | Ymit N@4            |
| 16:01:41:8              | 0 PEDIDO DE CONSULIA            |                    |                     |
|                         |                                 | 3                  | 9 Pg=1 FORM RCV LTA |

3.8.14.3 C768T Exclui Cadastros de Planejamento – Sazonal

Semelhante à tela anterior, permite excluir o cadastro de planejamentos com erro. A opção "99" no campo Grupo exclui todos os grupos.

Não serão excluídos cadastros em que no período já existam pedidos cadastrados.

| 😭 Accessory Manager - [Terminal M18D45]              |                      |
|------------------------------------------------------|----------------------|
| 📕 File Edit View Tools Session Options Window Help   |                      |
|                                                      |                      |
| ♦C768TT00000727JUL164€16074 ♦ALT4<==0pcao €27/07     | 7/2016               |
| IPLANRIO SISGEN - CONTROLE DE GENEROS ALIMENTICIOS ♦ | tinad                |
| CIOCI EXCECTIONDACTINO DE L'EARECAMENTO CAZONAL INC. |                      |
|                                                      |                      |
| Planeiamentos Oficiais - Sazonal                     | Dara confirmar a     |
| rianejamentos oriciais Sazonai                       | Para comman a        |
| Grupo : 🕨 🖌 (Todos = 99)                             | exclusão, será       |
| Periodo: ♦0 ◀/ ♦0 ◀/ ♦0 ◀ a ▶0 ◀/ ▶0 ◀/ ▶0 ◀         | necessário assinalar |
|                                                      | este campo           |
|                                                      | cste campo.          |
|                                                      |                      |
|                                                      | ×                    |
|                                                      | ▶ ◀                  |
|                                                      |                      |
|                                                      |                      |
|                                                      |                      |
|                                                      |                      |
|                                                      | Xmit▶@◀              |
| 16:04:39:83 PEDIDO DE ENTRADA 0.00                   |                      |
| 27 9 Pg=1                                            | FORM RCV LTAI        |

3.9. TELA C800M Menu de Estimativa

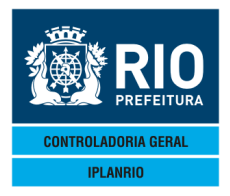

AGO / 17

Possibilita ao usuário acesso a telas e menus que envolvem os cardápios e cálculos dos gêneros que serão estimados para aquisição/consumo pelo órgão.

| 📕 File Edit View Tools Session                                       | Options Window Help                                                                                                    |                   | _ 5 ×         |
|----------------------------------------------------------------------|----------------------------------------------------------------------------------------------------|-------------------|---------------|
|                                                                      |                                                                                                    |                   |               |
| ♦C800MT00002203N                                                     |                                                                                                    | ♦03/11/2011◀      |               |
|                                                                      | C800M - ESTIMATIVA DE GENEROS                                                                                                    | Rotina∢⊳          |               |
| Codigo                                                               | Descricao                                                                                                    | Selecao           |               |
| C810M<br>C811M<br>C840M<br>C802T<br>C802C<br>C804T<br>C805T<br>C806T | Menu de Relatorios<br>Menu de Cardapios<br>Menu de Calculo<br>Cadastro de Generos nao Oficiais<br>Consulta Generos nao Oficiais<br>Atualiza Generos nao Oficiais nos Cardap<br>Atualiza Generos Oficiais nos Cardapios<br>Cadastro de Feriados | ios               |               |
| 12-20-50-65                                                          |                                                                                                    | Xmit              | @◀            |
| 13.30.30.03                                                          | 70 -                                                                                                    | 7 Pg=1 FORM RCV L | TAI           |
| Session has been established.                                        |                                                                                                    |                   | CAP NUM 13:31 |

# 3.9.1. C810M Menu de Relatórios

| File Edit View Tools Session C<br>CB10MT00002303NO<br>IPLANRIO<br>C810M | Intions Window Help<br>IIIIIIIIIIIIIIIIIIIIIIIIIIIIIIIIIIII                                                    | <==Opcao<br>GENEROS ALIMENTIC<br>DE ESTIMATIVA   | ◆03/11/2011∢<br>EIOS ◆<br>Rotina∢ | •                     |         | - 8 1 |
|-------------------------------------------------------------------------|----------------------------------------------------------------------------------------------------|--------------------------------------------------|-----------------------------------|-----------------------|---------|-------|
| Codigo                                                                  | Descricao                                                                                                    |                                                  | Selecao                           |                       |         |       |
| C81001<br>C81002<br>C81003<br>C81004<br>C81005                          | Relacao de Cardapic<br>Generos por Segment<br>Valores Informados<br>Comensais Estimativ<br>Custo Mensal de Car | s<br>o<br>para o Pregao<br>a X Pedidos<br>dapios |                                   |                       |         |       |
|                                                                         | Impressora: 🕨                                                                                                  | 4                                                |                                   |                       |         |       |
| 13:31:16:04 P                                                           | EDIDO DE ENTRADA                                                                                               | 69                                               | 0.00<br>8 Pg=1 FORM RCV           | t <b>)</b> @◀<br>LTAI |         |       |
| Session has been established.                                           |                                                                                                    |                                                  |                                   |                       | CAP NUM | 13:31 |

Ver Menu Relatório.

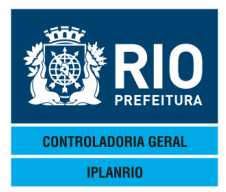

AGO / 17

## 3.9.2 C811M Menu de Cardápios

| File Edit View Tools Session Option | s Window Help<br>Javel⊐21.[20] = [22] BK.[av:[so]                 |                            | - 5 ×         |
|-------------------------------------|-------------------------------------------------------------------|----------------------------|---------------|
| ●C811MT00002403NOV1                 | 1 <b>▲</b> 1111 <b>▲</b> ► <b>4</b> <==0pcao                      | ♦03/11/2011◀               |               |
| IPLANRIO SI                         | SGEN - CONTROLE DE GENEROS ALIMENTICIOS                           | •                          |               |
|                                     | C811M - MENU DE CARDAPIOS                                         | Rotina <b>∢</b> ▶ <b>∢</b> |               |
| Codigo                              | Descricao                                                         | Selecao                    |               |
| C810T                               | Cadastro de Cardapios                                             |                            |               |
| C810C                               | Consulta Cardapios                                                |                            |               |
| C8151<br>C820T                      | Refeicoes por Cardapio<br>Planeiamento de Cardapios - Refeicao    |                            |               |
| C825T                               | Planejamento de Cardapios - Sazonal                               | ► À                        |               |
| C866T<br>C868T                      | Copia Cardapios da Estimativa<br>Copia Planejamento da Estimativa |                            |               |
| С870Т                               | Copia Cardapios Oficiais                                          | ¥ ₹                        |               |
| C875T                               | Copia Planejamentos Oficiais                                      |                            |               |
| C885T                               | Exclui Cadastros de Cardapios                                     |                            |               |
| С890Т                               | Exclui Cadastros de Planejamento                                  | ▶ ◀                        |               |
|                                     |                                                                   |                            |               |
|                                     |                                                                   |                            |               |
|                                     |                                                                   |                            |               |
|                                     |                                                                   | ×mit▶@◀                    |               |
| 13.31.34:70 PED                     | 100 DE ENTRADA 0.<br>67 7                                         | Pg=1 FORM RCV LTAI         |               |
|                                     |                                                                   | -                          |               |
|                                     |                                                                   |                            |               |
|                                     |                                                                   |                            |               |
| Session has been established.       |                                                                   |                            | CAP NUM 13:31 |

Menu principal para planejamento das estimativas e cadastro dos cardápios.

# 3.9.2.1 C810T Cadastro de Cardápios

| File Edit View Tools Session Options Wind<br>C810TT00002503NOV11<br>IPLANRIO SISGEN<br>Cardapio : 0<br>Descricao: 0<br>Validade : 0 4/ 0 4/<br>Copia Car: 0<br>Seg:                                                                                                    | W Hep<br>Y 0 E 0 E Y 10<br>- CONTROLE DE GENEROS ALIMEN<br>AT IVA - CADASTRO DE CARDAPIOS<br>Segmento: 0 4<br>0 4 a 0 4/ 0 4/ 0 4/ 0 4<br>0 4 Dt.Limite: 0 4/ 0 4/ 0 | ●03/11/2<br>TICIOS ●<br>S Rotin<br>Sobremesa <s <="" th=""><th>0114<br/>a4) 4<br/>N&gt; : N4</th><th>[_]\$[X]</th></s> | 0114<br>a4) 4<br>N> : N4                     | [_]\$[X]                                    |
|----------------------------------------------------------------------------------------------------|----------------------------------------------------------------------------------------------------|----------------------------------------------------------------------------------------------------|----------------------------------------------|---------------------------------------------|
| Sub/Genero<br>0 0 0<br>0 0 0<br>0 0<br>0 0 0<br>0 0<br>0 | co - nao informe cardapio<br>ou Exc para opcao ALT Cad.1<br>DE ENTRADA                                                                                               | Quantidade<br>0<br>0<br>0<br>0<br>0<br>0<br>0<br>0<br>0<br>0<br>0<br>0<br>0                                            | <s n=""> : N<br/> Xmit @<br/>RM RCV LTAI</s> | Direciona o<br>usuário para<br>a Tela C815T |
| Session has been established.                                                                                                    |                                                                                                    |                                                                                                    |                                              | CAP NUM 13:32                               |

O usuário irá cadastrar os gêneros alimentícios e suas respectivas quantidades para composição do cardápio que poderá ser utilizado em todas as secretarias. Após

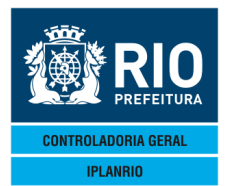

AGO / 17

cadastrar o cardápio o usuário irá para a tela C815T para atribuir as semanas em que este cardápio será servido.

Funções iguais a C070T.

#### 3.9.2.2 C810C Consulta Cardápios

| 📕 File Edit View Tool                                                                                                    | s Session Options Window H                                                                                                    | elp                                                                                                    |                                                                 |                       |
|----------------------------------------------------------------------------------------------------|----------------------------------------------------------------------------------------------------|----------------------------------------------------------------------------------------------------|-----------------------------------------------------------------|-----------------------|
|                                                                                                    | 🖻 🗗 🖬 🖬 🖉 🖉                                                                                                    |                                                                                                    |                                                                 |                       |
| ◆C810CT00002<br>IPLANRIO                                                                                                    | 2703NOV1140111<br>SISGEN -<br>C810C - ESTIM                                                                                                    | I ← CON4<==Opcac<br>Controle de Generos<br>ATIVA - CONSULTA CARE                                                                                                    | ALIMENTICIOS +03/<br>DAPIOS R                                   | 11/2011◀<br>otina◀▶ ◀ |
| Consulta a                                                                                                    | partir da data                                                                                                    | a limite: ▶∐ ◀⁄ ▶Ⅰ⊍◀⁄                                                                                                    | ✓ ▶20114 e Cardapio:                                            | ▶15 ◀                 |
| Data Inicio                                                                                                    | Data Limite Ca                                                                                                    | ardapio                                                                                                    |                                                                 |                       |
| 24/08/2011<br>24/08/2011<br>24/08/2011<br>24/08/2011<br>24/08/2011<br>24/08/2011<br>24/08/2011<br>24/08/2011<br>24/08/2011<br>24/08/2011<br>24/08/2011 | 01/10/2011<br>01/10/2011<br>01/10/2011<br>01/10/2011<br>01/10/2011<br>01/10/2011<br>01/10/2011<br>01/10/2011<br>01/10/2011<br>01/10/2011<br>01/10/2011 | 1 CREME DE ABACATE<br>2 ABACAXI<br>3 BANANA PRATA<br>4 CAQUI<br>6 LARANJA PERA<br>7 LARANJA SELETA<br>8 MACA NACIONAL<br>9 MAMAO FORMOSA<br>10 MANGA ESPADA<br>11 MELANCIA<br>12 MELAO<br>13 TANGERINA MURKOT | A consulta é por<br>data limite e<br>pelo código do<br>cardápio |                       |
| 24/08/2011<br>24/08/2011<br>24/08/2011                                                                                                    | 01/10/2011<br>01/10/2011<br>01/10/2011                                                                                                    | 14 TANGERINA PONKAN<br>15 UVA ITALIA                                                                                                    | ∟<br>                                                           |                       |
| 13:32:30:28                                                                                                    |                                                                                                    | / EXITO 000026                                                                                                    |                                                                 | Xmit <b>▶@∢</b>       |
|                                                                                                    | ENTROA CA                                                                                                    |                                                                                                    | 37 5 Pg=1                                                       | FORM RCV LTAI         |

## 3.9.2.3 C815T Refeições por Cardápio

Session has been established.

Quando o usuário consulta esta tela direto, os campos vêm em branco. Para consultar deverá informar a semana e a validade final.

Após atribuir as semanas o usuário faz a atualização e insere "S" no campo Cad. Cardápios e tecla <enter>. O Sistema retorna para a Tela C89T – Cadastro de Cardápios, para cadastro de novo cardápio.

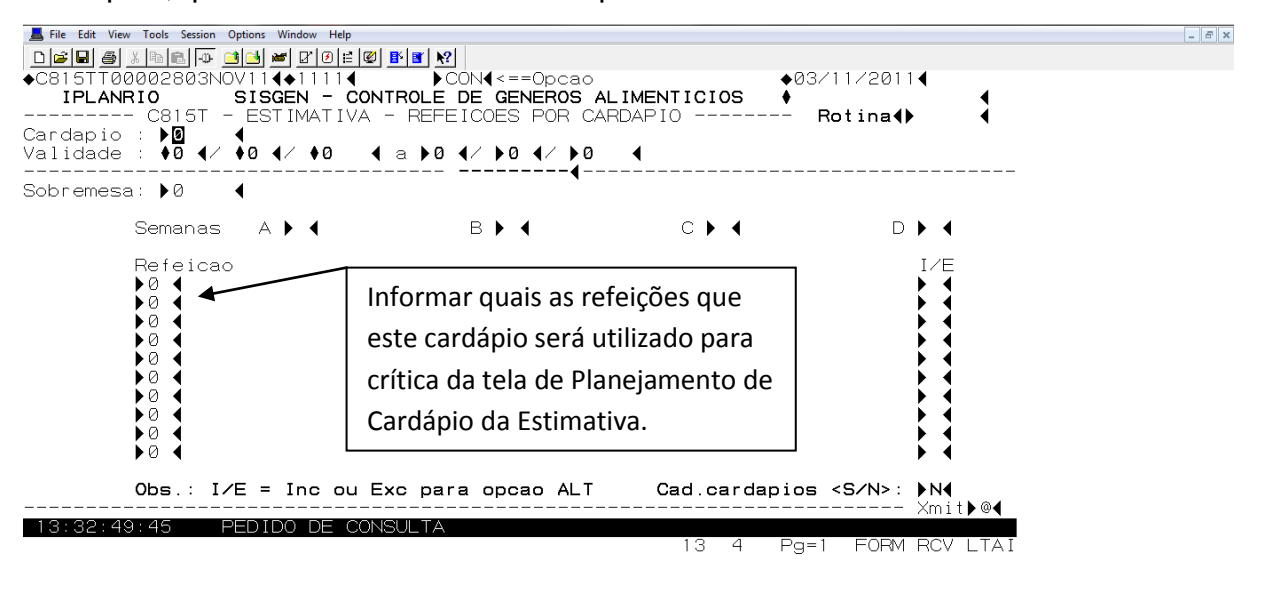

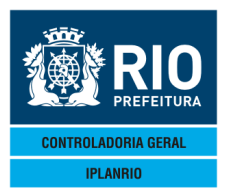

AGO / 17

## 3.9.2.4 C820T Planejamento de Cardápios - Refeição

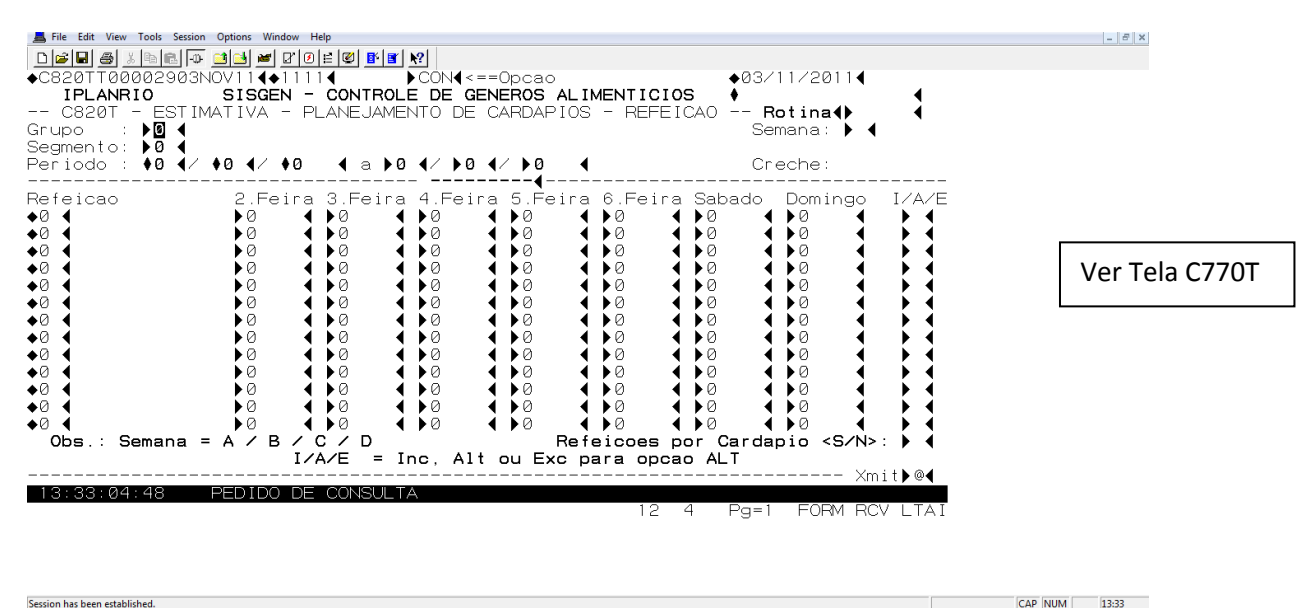

#### 3.9.2.5 C825T Planejamento de Cardápios - Sazonal

| ■ File Edit View Tools Sessio<br>C825TT00003003<br>IPLANRIO<br>C825T - ESTI<br>Grupo : ● 0 4<br>Segmento: ● 0 4 | n Options Window H<br>NOVII<br>SISGEN -<br>MATIVA - PL<br>↓0 ↓/ ↓0 | ep<br>E Ø B Y Y<br>CONTROLE DE GEI<br>ANEJAMENTO DE U<br>4 a ▶0 4 ∕ ▶0 | =Opcao<br>Neros alimen<br>Cardapios - | ∳0<br>ITICIOS ∳<br>Sazonal                                                                                                    | 3/11/2011∢<br>Rotina∢                                                                                                    | 1     | [=](#) ×           |
|----------------------------------------------------------------------------------------------------|--------------------------------------------------------------------|------------------------------------------------------------------------|---------------------------------------|----------------------------------------------------------------------------------------------------|----------------------------------------------------------------------------------------------------|-------|--------------------|
| Cardapio                                                                                                    | Refeicao                                                           | JAN FEV MAR AI                                                         | BR MAI JUN J                          | IUL AGO SET                                                                                                    | OUT NOV DEZ                                                                                                    | I/A/E |                    |
| 0<br>0<br>0<br>0<br>0<br>0<br>0<br>0<br>0<br>0<br>0<br>0<br>0<br>0                                              | 0<br>0<br>0<br>0<br>0<br>0<br>0<br>0<br>0<br>0<br>0<br>0<br>0<br>0 | 0 + 0 + 0 + 0 + 0 + 0 + 0 + 0 + 0 + 0 +                                |                                       | 0       10       10       10       10       10       10       10       10       10       10       10       10       10       10       10       10       10       10       10       10       10       10       10       10       10       10       10       10       10       10       10       10       10       10       10       10       10       10       10       10       10       10       10       10       10       10       10       10       10       10       10       10       10       10       10       10       10       10       10       10       10       10       10       10       10       10       10       10       10       10       10       10       10       10       10       10       10       10       10       10       10       10       10       10       10       10       10       10       10       10       10       10       10       10       10       10       10       10       10       10       10       10       10       10       10       10       10       10       10       10       10 | 0       0       0       0       0       0       0       0       0       0       0       0       0       0       0       0       0       0       0       0       0       0       0       0       0       0       0       0       0       0       0       0       0       0       0       0       0       0       0       0       0       0       0       0       0       0       0       0       0       0       0       0       0       0       0       0       0       0       0       0       0       0       0       0       0       0       0       0       0       0       0       0       0       0       0       0       0       0       0       0       0       0       0       0       0       0       0       0       0       0       0       0       0       0       0       0       0       0       0       0       0       0       0       0       0       0       0       0       0       0       0       0       0       0       0       0       0       0       0 |       |                    |
| 13:33:23:86                                                                                                    | PEDIDO DE                                                          | CONSULTA                                                               |                                       | 12 4 Pa                                                                                                    |                                                                                                    |       |                    |
|                                                                                                    |                                                                    |                                                                        |                                       |                                                                                                    |                                                                                                    |       | [cap [um 4] [12 22 |

Cálculos do INAD para gêneros alimentícios sazonais.

Nesta tela será especificada por mês a quantidade máxima de repetição de um determinado cardápio. Serve principalmente para distribuição do consumo das frutas pelos meses de safra.

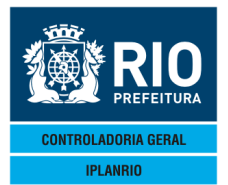

AGO / 17

Para os cardápios sazonais que não sejam sobremesa, exemplo canjica, deve ser informado o número médio de comensais e informada a refeição.

Não podem ser feitas alterações se a estimativa já estiver sido calculada e fechada.

#### 3.9.2.6 C866T Copia Cardápios da Estimativa

Tela que permite ao usuário utilizar cardápios já cadastrados.

Não pode ser realizada a cópia se já existirem cardápios cadastrados no novo intervalo.

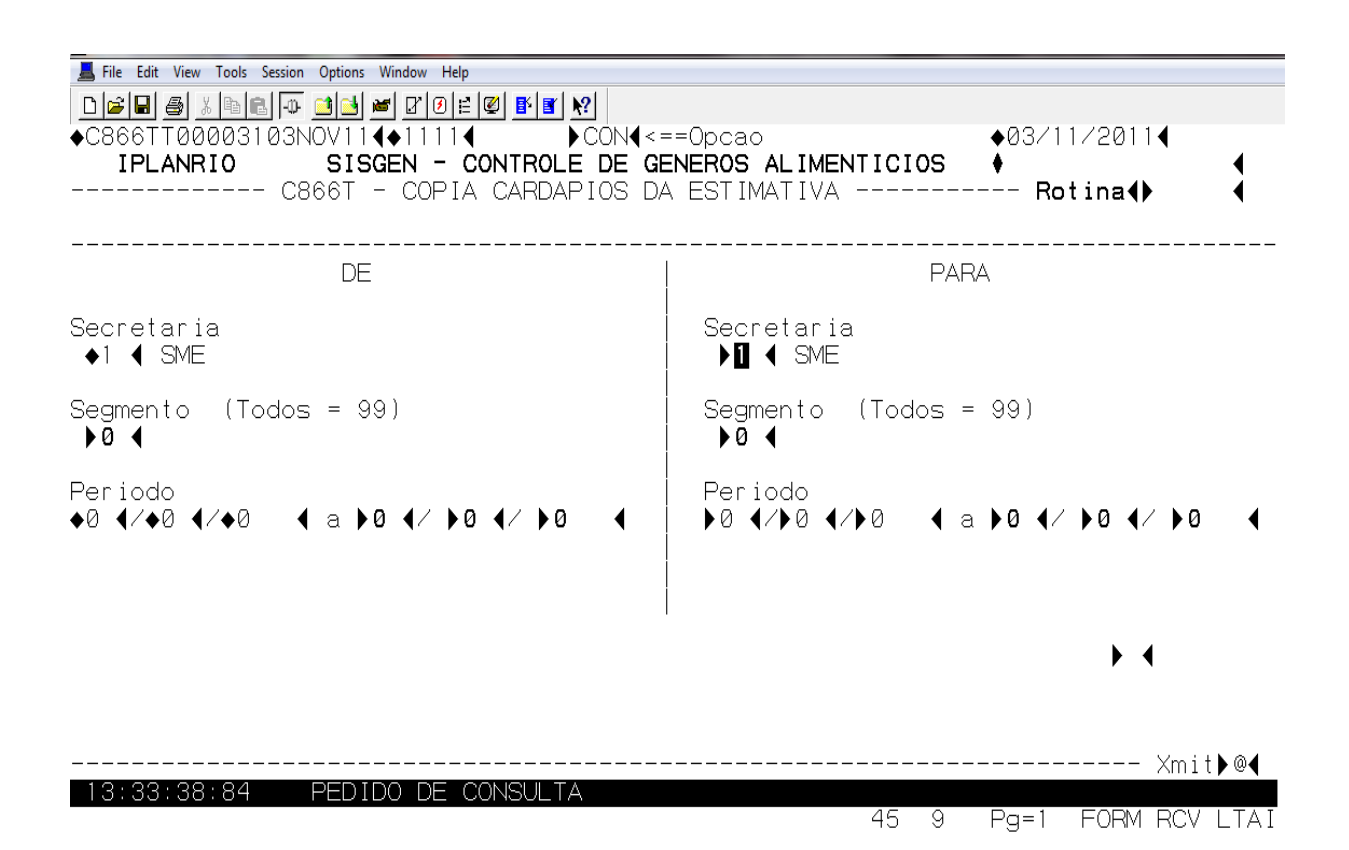

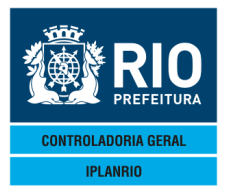

AGO / 17

#### 3.9.2.7 C868T Copia Planejamento da Estimativa

Tela que permite ao usuário utilizar um planejamento anteriormente cadastrado. Será emitido um relatório de crítica. No caso, por exemplo, do cardápio do período novo não estar cadastrado para o segmento como no planejamento que está sendo copiado, ou não cadastrado na semana, etc..

Deverá ser especificado que planejamento será copiado, normal, sazonal ou ambos.

| 📕 File Edit View Tools Session Options Window Help |                                     |
|----------------------------------------------------|-------------------------------------|
|                                                    |                                     |
| ♦C868TT00003203NOV114♦11114                        |                                     |
| IPLANBIO SISCEN - CONTROLE DE GE                   |                                     |
| C868T - COPIA PLANE, IAMENTO                       | DA ESTIMATIVA Rotinal               |
| DE                                                 | PARA                                |
| Secretaria                                         | Secretaria                          |
| AX 4 SN/XX                                         |                                     |
|                                                    |                                     |
| Grupo (Todos = 99)                                 | Grupo (Todos = 99)                  |
|                                                    |                                     |
|                                                    |                                     |
| Semana (Todas = T)                                 | Semana (Todas = T)                  |
|                                                    |                                     |
|                                                    |                                     |
| Segmento (Todos = 99)                              | Segmento (Todos = 99)               |
| ▶0 ◀                                               | ▶ 0 ◀                               |
|                                                    |                                     |
| Periodo                                            | Periodo                             |
| ◆0 < 0 < > </                                      | ♦0 4/♦0 4/♦0  4 a ▶0 4/ ▶0 4/ ▶0  4 |
|                                                    |                                     |
| Copia Planejamento Normal <s∕n>?: ▶N◀ -</s∕n>      | Impressora: 🕨 🛛 🖣                   |
| Sazonal <s n="">?: ▶N◀</s>                         |                                     |
|                                                    | ▶ ◀                                 |
|                                                    |                                     |
|                                                    | Xmit @                              |
| 13:34:02:01 PEDIDO DE ENTRADA                      | 0.00                                |
|                                                    | 45 6 Pg=1 FORM RCV LIAL             |

Ao informar a impressora é impresso o relatório C86801.

| IPLANR<br>C868T<br>PLANEJ | 10 - GT<br>- C8680<br>AMENTO | TL 10 - | - \$1 | SGEN<br>Pe<br>Se | riod | o de<br>aria | : 01/05/2<br>de: 01_SME | SECRETARIA<br>COPIA<br>012 A 01/10 | PLA<br>PLA | NICIPAL DE ED<br>NEJA ESTIMATI<br>12 Para: 02<br>Para: 01 | UCACAO<br>VA<br>/10/2012<br>SME | A 01 | /11/2012 | E<br>p<br>- Criticas | MISSA<br>Agina | )::<br>: | 19/07, | /2012 11:07<br>0001 |
|---------------------------|------------------------------|---------|-------|------------------|------|--------------|-------------------------|------------------------------------|------------|-----------------------------------------------------------|---------------------------------|------|----------|----------------------|----------------|----------|--------|---------------------|
| Grupo                     | Cardap                       | io      |       |                  |      |              |                         | Seg                                | sen        | to                                                        | Semana                          | Ref  | eicao    | Mensagea             |                |          |        |                     |
| 05                        | 1                            | LEITE   | COM   | CAFE             | PAO  | COM          | MARGARINA               | 01                                 | ED         | INFANTIL                                                  | A                               | 01   | SUPLEM   | CARDAPIO             | NAO            | CAD      | NESTA  | SEMANA              |
| 05                        | 1                            | LEITE   | COM   | CAFE             | PAO  | COM          | MARGARINA               | 01                                 | ED         | INFANTIL                                                  | A                               | 01   | SUPLEM   | CARDAPIO             | NAO            | CAD      | NESTA  | SEMANA              |
| 05                        | 1                            | LEITE   | COM   | CAFE             | PAO  | COM          | MARGARINA               | 01                                 | ED         | INFANTIL                                                  | A                               | 01   | SUPLEM   | CARDAPIO             | NAO            | CAD      | NESTA  | SEMANA              |
| 05                        | 1                            | LEITE   | COM   | CAFE             | PAO  | COM          | MARGARINA               | 01                                 | ED         | INFANTIL                                                  | A                               | 01   | SUPLEM   | CARDAPIO             | NAO            | CAD      | NESTA  | SEMANA              |
| 05                        | 1.                           | LEITE   | COM   | CAFE             | PAO  | COM          | MARGARINA               | 01                                 | ED         | INFANTIL                                                  | A                               | 01   | SUPLEM   | CARDAPIO             | NAO            | CAD      | NESTA  | SEMANA              |
| 05                        | 1                            | LEITE   | COM   | CAFE             | PAO  | COM          | MARGARINA               | 03                                 | ED         | FUNDAMENTAL                                               | A                               | 01   | SUPLEM   | CARDAPIO             | NAO            | CAD      | NESTE  | SEGMENTO            |
| 05                        | 1                            | LEITE   | COM   | CAFE             | PAO  | COM          | MARGARINA               | 03                                 | ED         | FUNDAMENTAL                                               | A                               | 01   | SUPLEM   | CARDAPIO             | NAO            | CAD      | NESTE  | SEGMENTO            |
| 05                        | 1                            | LEITE   | COM   | CAFE             | PAO  | COM          | MARGARINA               | 03                                 | ED         | FUNDAMENTAL                                               | A                               | 01   | SUPLEM   | CARDAPIO             | NAO            | CAD      | NESTE  | SEGMENTO            |
| 05                        | 1                            | LEITE   | COM   | CAFE             | PAO  | COM          | MARGARINA               | 03                                 | ED         | FUNDAMENTAL                                               | A                               | 01   | SUPLEM   | CARDAPIO             | NAO            | CAD      | NESTE  | SEGMENTO            |
| 05                        | 1                            | LEITE   | COM   | CAFE             | PAO  | COM          | MARGARINA               | 03                                 | ED         | FUNDAMENTAL                                               | A                               | 01   | SUPLEM   | CARDAPIO             | NAO            | CAD      | NESTE  | SEGMENTO            |

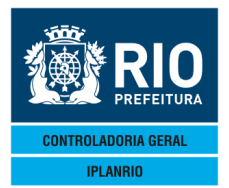

AGO / 17

## 3.9.2.8 C870T Copia Cardápios Oficiais

Cardápios oficiais são cardápios usados pelos órgãos. O INAD pode copiar estes cardápios para fazer uma nova estimativa.

| Eile Edit View Tools Session Options Window Help                                                                                                    |                               |     |
|----------------------------------------------------------------------------------------------------|-------------------------------|-----|
|                                                                                                    |                               |     |
| ◆C870TT00003303NOV114◆11114                                                                                                    | ◆03/11/2011◀<br>◆<br>Rotina◀> | :   |
| Cardapios da Estimativa                                                                                                    |                               |     |
| Periodo: <b>&gt;0 </b> 4/ <b>&gt;0</b> 4/ <b>&gt;0</b> 4 a <b>&gt;0</b> 4/ <b>&gt;0</b> 4/ <b>&gt;0</b>                                                                                                    | •                             |     |
| Cardapios Oficiais                                                                                                    |                               |     |
| Periodo: $\phi 0 \neq 2 \phi 0 \neq 2 \phi 0 \Rightarrow 2 \phi 0 \Rightarrow 2 \phi 0$ | •                             |     |
|                                                                                                    |                               |     |
|                                                                                                    | ▶ ◀                           |     |
| 13:39:04:16 PEDIDO DE ENTRADA 0.00                                                                                                    | Xmit▶                         | @◀  |
| 27 9                                                                                                    | Pa=1 EOBM BCV L               | TAI |

# 3.9.2.9 C875T Copia Planejamentos Oficiais

| File Edit View Tools Session Options Window Help         | - 8           |
|----------------------------------------------------------|---------------|
|                                                          |               |
| IPLANRIO SISGEN - CONTROLE DE GENEROS ALIMENTICIOS       | 1             |
| C875T - ESTIMATIVA - COPIA PLANEJAMENTOS OFICIAIS Rotina | 1             |
|                                                          |               |
| Planejamentos da Estimativa                              |               |
| Grupo : 📢 (Todos = 99)                                   |               |
| Periodo : 00 4/ 00 4/ 00 4 a 0 4/ 00 4/ 0 4/             |               |
| Planejamentos Oficiais                                   |               |
| Grupo : 🕨 🖌 (Todos = 99)                                 |               |
| Periodo : ♦0 ◀⁄ ♦0 ◀⁄ ♦0 ◀ a ▶0 ◀⁄ ▶0 ◀⁄ ▶0 ◀            |               |
| Impressora: 🕨 🖣                                          |               |
| ▶ ◀                                                      |               |
| Ymith                                                    | @⊿            |
| 13:39:20:59 PEDIDO DE ENTRADA 0.00                       |               |
| 49 II Pg=I FORM RCV L                                    | . A I         |
|                                                          |               |
|                                                          |               |
| Session has been established.                            | CAP NUM 13:39 |

Copia o planejamento dos cardápios oficiais para ser utilizado na estimativa. Será gerado um relatório de crítica da cópia C87501.

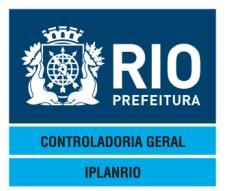

AGO / 17

| ANRI<br>5T - | 10/0PD/GDE - SISG<br>- C87501 | EN   |       | OFIC  | IAL: 01/0 | SECRETARIA MUN<br>COPIA PI<br>1/2012 A 31/12/2 | CIPAL DE EDUC<br>ANEJAMENTO<br>012 ESTIMA | ACAD   | 02/10/2012 A | EMISSAO<br>PAGINA<br>01/11/2012 | : 19/07/2012 10:5<br>: 0001 |
|--------------|-------------------------------|------|-------|-------|-----------|------------------------------------------------|-------------------------------------------|--------|--------------|---------------------------------|-----------------------------|
| PO           | CARDAPIO                      |      | -     | ٥     | *         | SEGMENT                                        | 1                                         | SEMANA | REFEICAO     | MENSAGEM                        |                             |
| 01           | 105                           |      |       |       |           |                                                |                                           |        |              | CARDAPIO NAD C                  | AD NA ESTIMATIVA            |
| 01           | 105                           |      |       |       |           |                                                |                                           |        |              | CARDAPIO NAO C                  | AD NA ESTIMATIVA            |
| 01           | 105                           |      |       |       |           |                                                |                                           |        |              | CARDAPIO NAO C.                 | AD NA ESTIMATIVA            |
| 01           | 105                           |      |       |       |           |                                                |                                           |        |              | CARDAPIO NAO C                  | AD NA ESTIMATIVA            |
| 11           | 105                           |      |       |       |           |                                                |                                           |        |              | CARDAPIO NAO C                  | AD NA ESTIMATIVA            |
| 1            | 106                           |      |       |       |           | - C.F.                                         |                                           |        |              | CARDAPIO NAO C                  | AD NA ESTIMATIVA            |
| 1            | 116                           |      |       |       |           |                                                |                                           |        |              | CARDAPIO NAO C.                 | AD NA ESTIMATIVA            |
| 1            | 106                           |      | 10.00 | 17.20 |           |                                                |                                           |        |              | CARDAPIO NAO C                  | AD NA ESTIMATIVA            |
| 1            | 116                           |      |       |       |           |                                                |                                           |        |              | CARDAPIO NAO C                  | AD NA ESTIMATIVA            |
| 1            | 107                           |      |       |       |           |                                                |                                           |        |              | CARDAPIO NAO C                  | AD NA ESTIMATIVA            |
| 1            | 157                           |      |       |       |           |                                                |                                           |        |              | CARDAPIO NAO C                  | AD NA ESTIMATIVA            |
| 10           | 107                           |      |       |       |           |                                                |                                           |        |              | CARDAPIO NAO C                  | AD NA ESTIMATIVA            |
|              | 105                           |      |       |       |           |                                                |                                           |        |              | CARDAPIO NAO C                  | AD NA ESTIMATIVA            |
|              | 107 -                         |      |       |       |           |                                                | 2                                         | 1      |              | CARDAPIO NAU C                  | AD NA ESIINATIVA            |
|              | 158                           |      |       |       |           |                                                | 49. 10.                                   |        |              | CARDAPIO NAO C                  | AD NA ESITATIVA             |
|              | 282                           |      |       |       |           |                                                |                                           |        |              | CARDARIO NAO C                  | AD NA ESTIMATIVA            |
|              | 212                           |      |       |       |           |                                                |                                           |        |              | CARDAPIO NAO C                  | AD NA ESTIMATIVA            |
|              | 36                            |      |       |       |           |                                                |                                           |        |              | CARDAPIO NAO C                  | AD NA ESTIMATIVA            |
|              | 140                           |      |       |       |           |                                                |                                           |        |              | CARDAPIO NAO C                  | AD NA ESTIMATIVA            |
|              | 233                           |      |       |       |           |                                                |                                           |        |              | CARDAPIO NAO C                  | AD NA ESTIMATIVA            |
| 1            | 3                             |      |       |       |           |                                                |                                           |        |              | CARDAPIO NAO C                  | AD NA ESTIMATIVA            |
| 1            | 204                           |      |       |       |           |                                                |                                           |        |              | CARDAPIO NAO C                  | AD NA ESTIMATIVA            |
|              | 39                            |      |       |       |           |                                                |                                           |        |              | CARDAPIO NAO C                  | AD NA ESTIMATIVA            |
| 1            | 35                            |      |       |       |           |                                                |                                           |        |              | CARDAPIO NAO C                  | AD NA ESTIMATIVA            |
| 1            | 107                           | 1. C |       |       |           |                                                |                                           |        |              | CARDAPIO NAO C                  | AD NA ESTIMATIVA            |
|              | 157                           |      |       |       |           |                                                |                                           |        |              | CARDAPIO NAO C                  | AD NA ESTIMATIVA            |
|              | 106                           |      |       |       |           |                                                |                                           |        |              | CARDAPIO NAO C                  | AD NA ESTIMATIVA            |
|              | 158                           |      |       |       |           |                                                |                                           |        |              | CARDAPIO NAO C                  | AD NA ESTIMATIVA            |
| 1            | 106                           |      |       |       |           |                                                |                                           |        |              | CARDAPIO NAO C.                 | AD NA ESTIMATIVA            |
| 1            | 90                            |      |       |       |           |                                                |                                           |        |              | CARDAPIO NAO C                  | AD NA ESTIMATIVA            |
| 1            | 90                            |      |       |       |           |                                                |                                           |        |              | CARDAPIO NAO C                  | AD NA ESTIMATIVA            |
|              | 90                            |      |       |       |           |                                                |                                           |        |              | CARDAPIO NAO C                  | AD NA ESTIMATIVA            |
| 0            | 90                            |      |       |       |           |                                                |                                           |        |              | CARDAPIO NAO C                  | AD NA ESTIMATIVA            |
| 1            | 90                            |      |       |       |           |                                                |                                           |        |              | CARDAPIO NAO C                  | AD NA ESTIMATIVA            |
| 9            | 219                           |      |       |       | and the   | A.C.                                           |                                           |        |              | CARDAPIO NAO C                  | AD NA ESTIMATIVA            |
|              | 106                           |      |       |       |           |                                                |                                           |        |              | CARDAPIO NAO C                  | AD NA ESTIMATIVA            |
|              | 116                           |      |       |       |           |                                                |                                           |        |              | CARDAPIO NAO C                  | AD NA ESTIMATIVA            |
|              | 96                            |      |       |       |           |                                                |                                           | 5      |              | CARDAPIO NAO C                  | AD NA ESTIMATIVA            |
|              | 100                           |      |       |       |           |                                                | *                                         |        |              | CARDAPIO NÃO C                  | AD NA ESTIMATIVA            |
|              | 100                           |      |       |       |           |                                                |                                           |        |              | CARDAPIO NAO C                  | AD NA ESTIMATIVA            |
|              | 100                           |      |       |       |           |                                                | 1                                         |        |              | CARDAPIO NAO C                  | AD WA ESTIMATIVA            |
|              | 04                            |      |       | 4     |           |                                                |                                           |        |              | CARDAPIO NAO C                  | AD NA ESTIMATIVA            |
| •            | 30                            |      | Sert. | A in  | 1         |                                                |                                           |        |              | CARDAPIO NAO C                  | AN AN ESTIMATIVA            |
|              |                               |      |       | 1     | 1         |                                                |                                           |        |              |                                 |                             |
|              |                               |      |       |       |           |                                                |                                           |        |              |                                 |                             |

# 3.9.2.10 C880T Alteração do Período dos Cadastros

| E File Edit View Tools Session Options Window Help                                                                                                    | _ 8 ×         |
|----------------------------------------------------------------------------------------------------|---------------|
|                                                                                                    |               |
| ◆C880TT00003503NOV114◆11114                                                                                                    |               |
| Periodo Atual: ♦0 ◀⁄ ♦0 ◀⁄ ♦0 ◀ a ▶0 ◀⁄ ▶0 ◀⁄                                                                                                    |               |
| Novo Periodo : $\flat 0 \not < \prime \flat 0 \not < \prime \flat 0 $ |               |
| ▶ ◀                                                                                                    |               |
| Xmit▶@◀<br>13:40:20:70 PEDIDO DE ENTRADA 0.00<br>51 7 Pg=1 FORM RCV LTAI                                                                                                    |               |
| Session has been established.                                                                                                    | CAP NUM 13:40 |

Os períodos podem ser consultados na C89C.

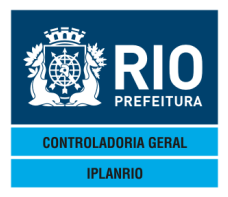

Session has been established.

#### MANUAL DO SISTEMA DE GÊNEROS ALIMENTÍCIOS - SISGEN

AGO / 17

## 3.9.2.11 C885T Exclui Cadastros de Cardápios

| Lefit Edit View Tools Session Options Window Help           |
|-------------------------------------------------------------|
|                                                             |
| ◆C885TT00003603N0V114◆11114                                 |
| IPLANRIO SISGEN - CONTROLE DE GENEROS ALIMENTICIOS 🔶 📢      |
| C885T - ESTIMATIVA - EXCLUI CADASTROS DE CARDAPIOS Rotina4) |
|                                                             |
|                                                             |
| Cardapios da Estimativa                                     |
|                                                             |
| Periodo: ♦0 ◀⁄ ♦0 ◀⁄ ♦0 ◀ a ▶0 ◀⁄ ▶0 ◀                      |
|                                                             |
|                                                             |
|                                                             |
|                                                             |
|                                                             |
|                                                             |
|                                                             |
|                                                             |
|                                                             |
|                                                             |
|                                                             |
|                                                             |
|                                                             |
| xmit≱@◀                                                     |
| 13:42:10:18 PEDIDO DE ENTRADA 0.00                          |
| $AO \cap P = 1 = OPM = OV + TAT$                            |

Não podem ser excluídos os cardápios se a estimativa já estiver fechada ou se já existir planejamento vinculado aos cardápios. No segundo caso deve ser excluído primeiramente o planejamento.

#### 3.9.2.12 C890T Exclui Cadastros de Planejamento

Não pode ser excluído planejamento se a estimativa já estiver fechada.

Existe a opção de manter o número máximo de comensais cadastrado na tela C830T.

| CBURGE STATE       CONTROLE DE GENEROS ALIMENTICIOS                                                                                          |
|----------------------------------------------------------------------------------------------------|
| <pre></pre>                                                                                                    |
| Planejamentos da Estimativa<br>Grupo : ▶0 ◀ (Todos = 99)<br>Periodo: ♦0 ◀⁄ ♦0 ◀ a ▶0 ◀⁄ ▶0 ◀<br>Exclui Maximo de Comensais <s n="">: ▶ ◀</s> |
| Grupo : ▶0 ◀ (Todos = 99)<br>Periodo: ♦0 ◀⁄ ♦0 ◀⁄ ♦0 ◀ a ▶0 ◀⁄ ▶0 ◀⁄ ▶0 ◀<br>Exclui Maximo de Comensais <s n="">: ▶ ◀</s>                    |
| Periodo: ♦0 ◀⁄ ♦0 ◀⁄ ♦0 ◀ a ▶0 ◀⁄ ▶0 ◀⁄ ▶0 ◀<br>Exclui Maximo de Comensais <s n="">: ▶ ◀</s>                                                 |
| Exclui Maximo de Comensais <s n="">: 🕨 🖣</s>                                                                                                 |
|                                                                                                    |
| ▶ ◀                                                                                                    |
|                                                                                                    |
|                                                                                                    |
| 13:42:49:71 PEDIDO DE ENTRADA 0.00<br>27 9 Pg=1 FORM RCV LTAI                                                                                |

CAP NUM 13:43

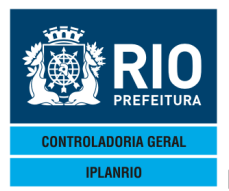

AGO / 17

#### 3.9.3 C840M Menu de Cálculo

Este menu permite ao usuário elaborar o cálculo da estimativa para os gêneros contratados. Toda vez que o cardápio e o planejamento estão completos o subgestor vem neste menu para fazer os cálculos.

| ■ File Edit View Tools Session □ ☞ ■ ④ ★ ■ ඬ - □ ←C840MT 00003803N0 IPLANRI0 C840                        | Options Window Help                                                                                                    | ◆03/11/2011◀<br>◆<br>Rotina∢ | 1    |
|----------------------------------------------------------------------------------------------------|----------------------------------------------------------------------------------------------------|------------------------------|------|
| Codigo                                                                                                   | Descricao                                                                                                    | Selecao                      |      |
| C830T<br>C835T<br>C840T<br>C840C<br>C845T<br>C845T<br>C846T<br>C847T<br>C848T<br>C850T<br>C855T<br>C895T | Media de Comensais por Segmento<br>Cadastro de Precos<br>Calcula Estimativa<br>Consulta Periodos de Calculo<br>Cadastro do Calculo<br>Detalhes do Calculo por Genero<br>Cadastro de Ajuste<br>Gera Arquivo do Calculo<br>Atualiza Cardapios Oficiais<br>Atualiza Planejamentos Oficiais<br>Reabre Cadastros de Estimativa |                              | t▶⊚∢ |

70 8 Pg=1 FORM RCV LTAI

#### 3.9.3.1 C830T Media de Comensais por Segmento

O usuário poderá consultar a média dos comensais previstas por grupo de unidades para um período determinado na estimativa, podendo incluir ou excluir nesta tela um novo segmento.

Pode ser utilizada a opção de cópia por segmento e data.

A média de comensais será mostrada por tipo de refeição cadastrada e o total de unidades do grupo.

| ■ File Edit View Tools Session Options Window Help<br>CB30TT00003903NOV114011114<br>IPLANRIO SISGEN - CON<br>CB30T - ESTIMATIVA - MED                                                                                                    | <b>B^I_Y</b>  <br>▶CON◀<==Opcao<br><b>ITROLE DE GENEROS ALIMENTICI</b><br>IA DE COMENSAIS POR SEGMENT                                                                                                    | ◆03/11/2011∢<br>DS ◆<br>) Rotina∢                                                           |                                              |
|----------------------------------------------------------------------------------------------------|----------------------------------------------------------------------------------------------------|---------------------------------------------------------------------------------------------|----------------------------------------------|
| Grupo : 0 4<br>Periodo : 0 4/ 0 4/ 0 4<br>Segmento: 0 4<br>Copia Dt: 0 4/ 0 4/ 0 4                                                                                                    | a ▶0 ◀/ ▶0 ◀/ ▶0 ◀<br>Novo Seg <s <br="">Seg: ▶0 ◀ (99=Todos)</s>                                                                                                    | /N> : ▶ ◀ S                                                                                 | e Seg = "99", copia os<br>ados para todos os |
| Refeicao<br>◆0                                                                                                    | Media de Comensais<br>0<br>0<br>0<br>0<br>0<br>0<br>0<br>0<br>0                                                                                                    | Total de Uni<br>0<br>0<br>0<br>0                                                            | egmentos.                                    |
| <ul> <li>✓</li> <li>✓</li></ul> | <ul> <li>○</li> <li>○</li></ul> | 2<br>2<br>2<br>2<br>2<br>2<br>2<br>2<br>2<br>2<br>2<br>2<br>2<br>2<br>2<br>2<br>2<br>2<br>2 |                                              |
| 13:44:21:70 PEDIDO DE ENT                                                                                                    | RADA 12                                                                                                    | Exclui <s n="">:<br/> X<br/>0.00<br/>4 Pg=1 FORM F</s>                                      | Mit▶@◀<br>CV LTAI                            |

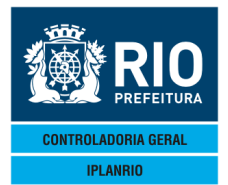

AGO / 17

O período da média deve ser igual ao dos cardápios e planejamentos cadastrados.

Não pode ser excluído se já existir cálculo associado.

Deve existir pelo menos 1 comensal de média para cada unidade

## 3.9.3.2 C835T Cadastro de Preços

Nesta tela deverão ser informados os preços dos gêneros para o período de cálculo da estimativa. É possível copiar a tabela de preços referencial da licitação, para isto, o usuário deverá incluir no campo "Copia Quinzena" a data inicial da tabela referência que servirá de base para o cálculo da estimativa, incluir "CON" na opção e consultar a tabela e em seguida trocar na opção para "ALT" e teclar <Enter>

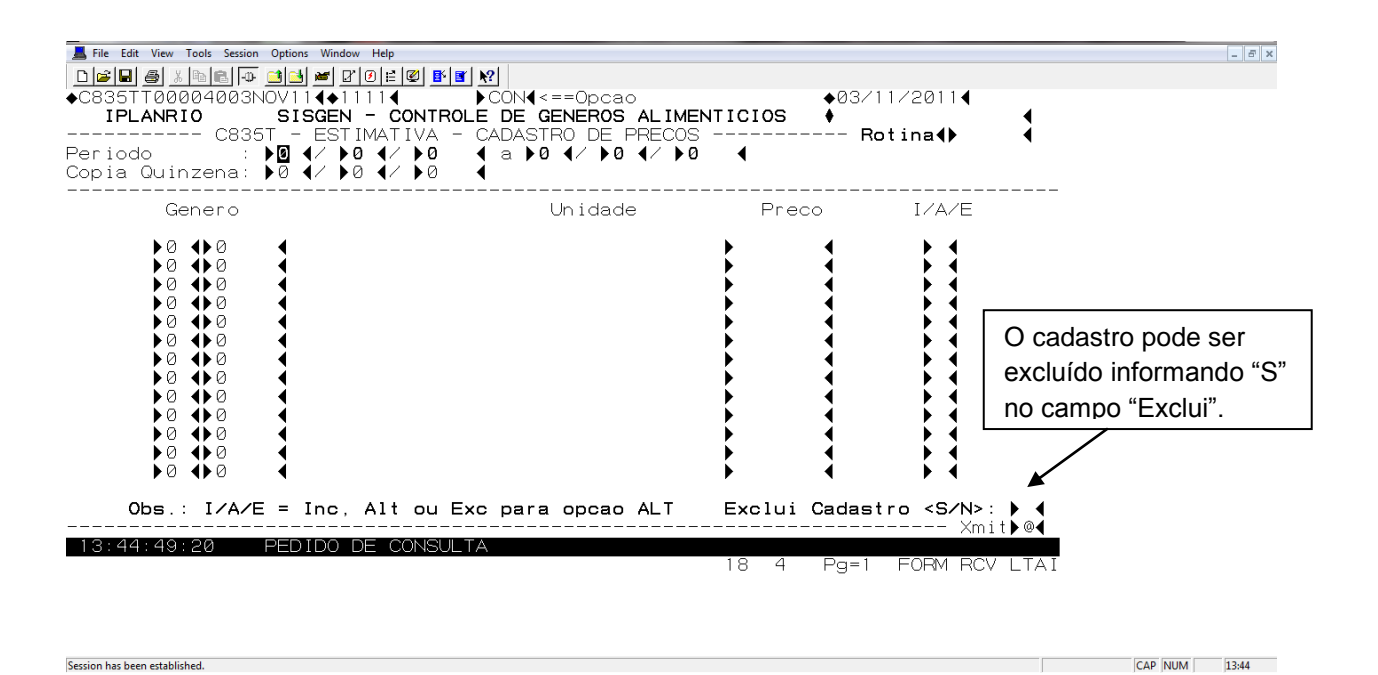

O sistema busca a tabela que se deseja copiar e traz a visão dos gêneros e seus valores da época. É possível também, incluir, alterar ou excluir gêneros na coluna à direita. Os gêneros sem preço serão criticados no cálculo.

Obs.: Os gêneros sem preço na tabela copiada, caso sejam utilizados nos cardápios do período da estimativa, deverão ter seus preços informados manualmente.

Simulação de gêneros novos também poderá ser feita nesta tela, o gênero deverá ser cadastrado na C802T, entretanto esse gênero deverá ter preço e código válido na tabela de referência para a licitação.

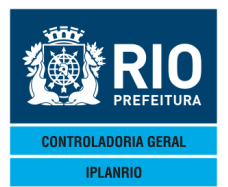

AGO / 17

#### 3.9.3.3 C840T Calcula Estimativa

No Campo "Períodos Excluídos do Cálculo" deve-se informar férias, feriados, etc. por creche ou não creche, dentro do período de cálculo.

Se já existir cálculo no período é informado.

O calculo é excluído na C845T.

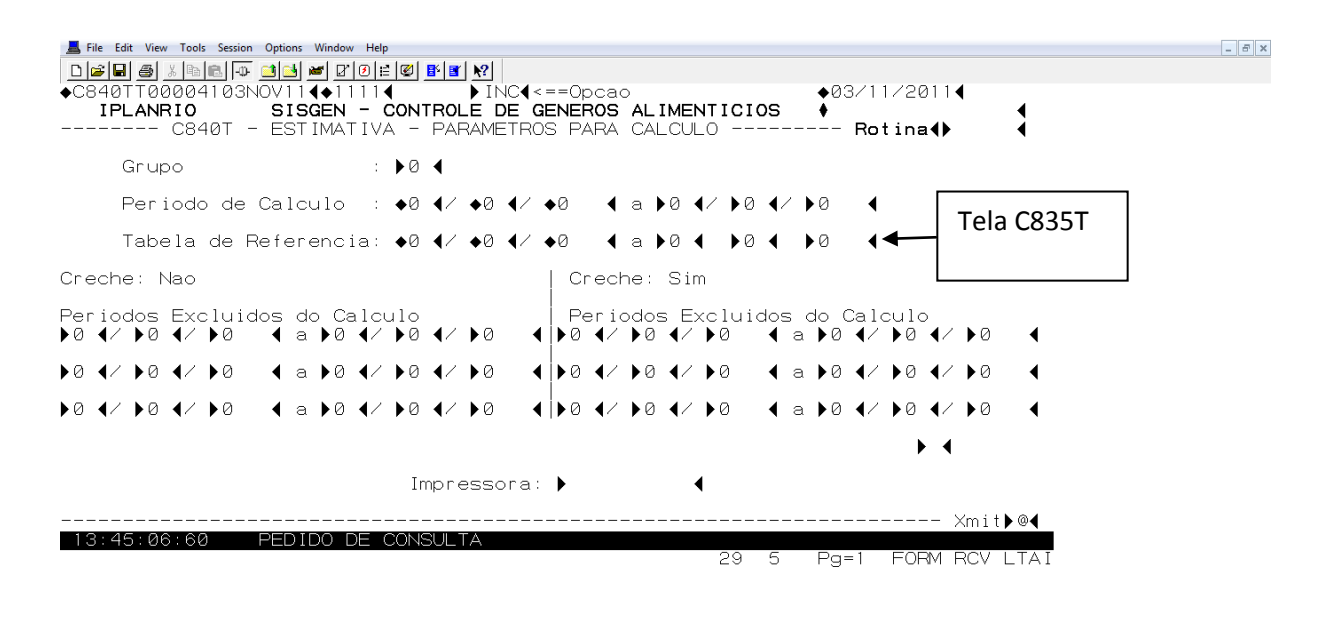

Session has been established.

CAP NUM 13:45

Se informada a impressora emite o relatório de críticas como, por exemplo, de gênero sem preço na tabela, unidade de conversão zerada no cadastro, etc. (C84001)

| IPLANRIO/DPD/GE<br>C840T - C84001 | DE - SISGEN | SECRETARIA MUNICIPAL DE EDUCACAO<br>CALCULA ESTIMATIVA | EMISSAO : 19/07/2012 11:09<br>PAGINA : 0001 |
|-----------------------------------|-------------|--------------------------------------------------------|---------------------------------------------|
| GENERO                            | DESCRICAD   | MENSAGEM DE ERRO                                       |                                             |
| 8950.39.00178                     | SAL         | GENERO SEM PRECO CADASTRADO                            |                                             |

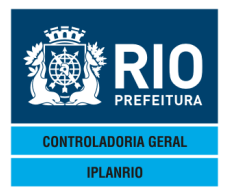

AGO / 17

#### 3.9.3.4 C840C Consulta Períodos de Calculo

#### Nesta tela podem ser consultados todos os períodos de cálculo por grupo.

| L File Edit View Tools Session Options Wi | ndow Help          |                      |                                |   |
|-------------------------------------------|--------------------|----------------------|--------------------------------|---|
|                                           |                    |                      |                                |   |
| ♦C840CT00004203NOV114                     | •11111◀ ►CÓN◀<     | ==Opcao              | ♦03/11/2011◀                   |   |
| IPLANRIO SISGE                            | EN - CONTROLE DE G | ENEROS ALIMENTICIOS  | ♦                              |   |
| C840C - ES                                | STIMATIVA - CONSUL | TA CALCULOS          | Rotina <b>∢</b> ▶              | • |
| - · - ·                                   |                    |                      |                                |   |
| Grupo: Þ🖸 🖣                               | Consulta a pa      | rtir da data limite: | ▶0 <b>∢</b> ∕ ▶0 <b>∢</b> ∕ ▶0 | • |
|                                           |                    |                      |                                |   |
|                                           | Data Inicio        | Data Limite          |                                |   |

|      |     |   |     |         |        |        |         |    |      |      | ×mit | :▶@◀ |
|------|-----|---|-----|---------|--------|--------|---------|----|------|------|------|------|
| ERRO | Ø 1 | × | Sem | calculo | p/data | limite | informa | da | *    |      |      |      |
|      |     |   |     |         |        |        | 11      | 5  | Pg=1 | FORM | RCV  | LTAI |

#### 3.9.3.5 C845T Cadastro do Cálculo

| ■ File Edit View Tools Session Options Window Help         □ □ □ □ □ □ □ □ □ □ □ □ □ □ □ □ □ □ □                                                                                                    | Image: Content of the second second secon | '2011 <b>4</b><br>na <b>∢</b> •                    |
|----------------------------------------------------------------------------------------------------|----------------------------------------------------------------------------------------------------|----------------------------------------------------|
| Genero<br>•0 •0<br>•0 •0<br>•0<br>•0<br>•0<br>•0<br>•0<br>•0<br>•0<br>•0<br>•0 | Quando marca "X", vai para a tela<br>C846T                                                                                                    | Preco (X)                                          |
| <pre></pre>                                                                                                    | 0∮)0 ∮ Impressora :<br>alculo da estimativa Exclui Cadastr<br>TA 11 4 Pg=1 F                                                                                                    | • <s n="">: ►N<br/> Xmit •@4<br/>Form RCV LTAI</s> |

Esta tela mostra a visão por gênero do cálculo cadastrado na tela C840T.

O calculo somente é excluído nesta tela.

Session has been established.

Se colocada a impressora, imprime os registros da tela (gênero, quantidade estimada e preço estimado).

CAP NUM 13:45

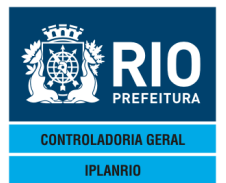

| IPLANRIO/DP | PD/GDE - SISGEN |             | SECRETARIA  | MUNICIPAL DE ED   | DUCACAD     | EM             | 155A0 : 19/07/20 | 12 11:0: |
|-------------|-----------------|-------------|-------------|-------------------|-------------|----------------|------------------|----------|
| c84501      | GRUPO: 05       |             | PERIODO: C  | 01/05/2012 A 01/1 | 0/2012      | TB REFERENCIA: | /10/2012         |          |
|             |                 |             | CRECH       | Æ                 |             |                |                  |          |
|             | -               | SIM         |             | NAC               | )           | TOTA           | L                |          |
| GENERO      | -               | QT ESTIMADA | VL ESTIMADO | QT ESTIMADA       | VL ESTIMADO | QT ESTIMADA    | VL ESTIMADO      | PR UNIT  |
| 01.00817 CA | ARNE BOV PAT    | 0,000       | 0,00        | 10.000,000        | 80.200,00   | 10.000,000     | 80.200,00        | 8,0      |
| 03.00743 FI | ILE FRANGO      | 0,000       | 0,00        | 20.000,000        | 129.800,00  | 20.000,000     | 129.800,00       | 6,4      |
| 1 00805 LE  | ELIE INTEGRA    | 0,000       | 0,00        | 10,000,000        | 18,000,00   | 10,000,000     | 18,000,00        | 1.8      |
| 1.01789 AF  | RROZ PARBOIL    | 0,000       | 0,00        | 17.500,000        | 32,900,00   | 17.500,000     | 32.900,00        | 1,8      |
| 12.00760 AL | LHO             | 0,000       | 0,00        | 165,000           | 892,65      | 165,000        | 892,65           | 5,4      |
| 2.01570 CE  | EBOLA           | 0,000       | 0,00        | 2.250,000         | 2.497,50    | 2.250,000      | 2.497,50         | 1,1      |
| 2.01651 CE  | ENOURA          | 0,000       | 0,00        | 15.000,000        | 28.950,00   | 15.000,000     | 28.950,00        | 1.7      |
| 2.02542 10  | OMATE           | 0,000       | 0,00        | 1.500,000         | 1.770,00    | 1.500,000      | 1.770,00         | 11       |
| 0.00130 A   | NU, FURNA       | 0,000       | 0,00        | 2 875 000         | 4 082 50    | 2 875 000      | 4 082 50         | 14       |
| 7 00200 01  | FO. SOLA        | 0,000       | 0.00        | 2,555,000         | 6.770.75    | 2,555,000      | 6.770.75         | 2.6      |
| 8.00256 MA  | ARGARINA VEG    | 0,000       | 0,00        | 2,125,000         | 4.313,75    | 2,125,000      | 4.313,75         | 2,0      |
| 9.00178 SA  | AL              | 0,000       | 0,00        | 475,000           | 375,25      | 475,000        | 375,25           | 0,7      |
| 0.00391 PC  | OLPA, TOMATE    | 0,000       | 0,00        | 2.885,000         | 4.183,25    | 2.885,000      | 4.183,25         | 1,4      |
| 1.00426 FE  | ERMENTADO AC    | 0,000       | 0,00        | 467,000           | 424,97      | 467,000        | 424,97           | 0,9      |
| 2.00971 ()  | AFE SOLUVEL     | 0,000       | 0,00        | 875,000           | 4.698,75    | 875,000        | 4.698,75         | 5,5      |
| TC          | OTAL:           |             | 0,00        |                   | 432.234,37  |                | 432.234,37       |          |
|             |                 |             |             |                   |             |                |                  |          |

#### 3.9.3.6 C846T Detalhes do Cálculo por Gênero

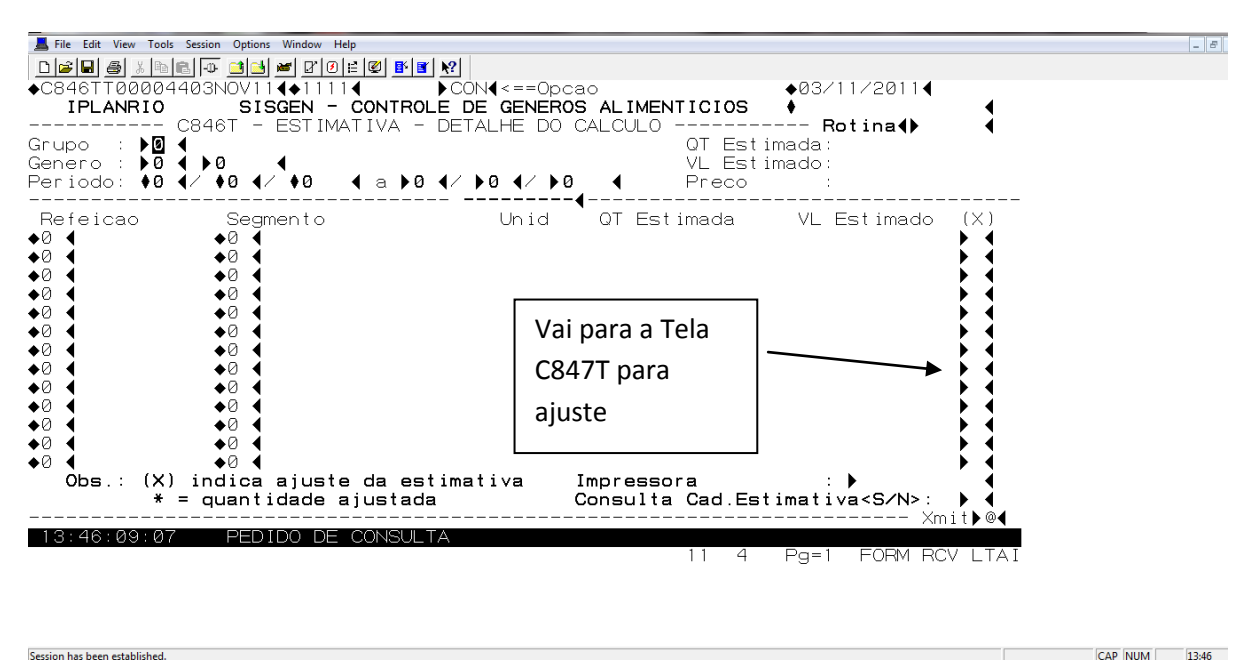

Nesta tela é mostrado o total calculado por gênero e em quais refeições e segmentos. Por segmento devido ao percapita ser diferenciado e por refeição para detalhar o cálculo.

Consulta CAD. Estimativa navega para a tela C845T.

Se informada a impressora, imprime os dados da tela.

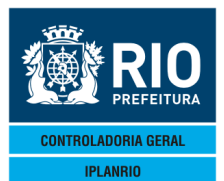

| IPLANRIO/DPD/GDE<br>C84601 | - SISGEN<br>GRUPO: OS |           |          | SECRET | ARIA MUNICIPA<br>DETALHE DO C<br>D: 01/05/2012 | L DE EDUCACAO<br>ALCULO<br>A 01/10/2012 | TB REF      | EMISSAO :<br>PAGINA :<br>ERENCIA: 01/05/2<br>PR UNIT : | AGO /<br>19/07/2012 11:05<br>0001<br>012 & 01/10/2012<br>0,79 |
|----------------------------|-----------------------|-----------|----------|--------|------------------------------------------------|-----------------------------------------|-------------|--------------------------------------------------------|---------------------------------------------------------------|
| 1                          |                       | GENERO: 3 | 59.00178 | SAL    |                                                | 475,000                                 | 375,25      | 475,000                                                | 375,25                                                        |
| REFEICAO                   | SEGMENTO              |           | UN       | IDADES |                                                |                                         |             |                                                        |                                                               |
| CARDAPIO                   | -                     | - MED.    | COMENS   | REPETE | QT GENERO                                      | QT.EST.CALC                             | VL.EST.CALC | QT.EST.AJUSTA                                          | VL.EST.AJUSTA                                                 |
| X ALMOCO                   | 01 ED INFANTI         | L         |          | 10     |                                                | 475,000                                 | 375,25      | 475,000                                                | 375,25                                                        |
| 2 ARROZ                    | , FEIJ ,FRANGO,       | CARNE     | 20000    | 25     | 0,950000                                       |                                         |             | 475,000                                                | 375,25                                                        |

# 3.9.3.7 C847T Cadastro de Ajuste

| 📕 File Edit View Tools Session Optio                                                                                                    | ns Window Help                         |                     |                 |                                       |
|----------------------------------------------------------------------------------------------------|----------------------------------------|---------------------|-----------------|---------------------------------------|
|                                                                                                    | ਖ਼ <mark>ਫ਼</mark> ₽₽₽ <b>₽</b>        |                     |                 |                                       |
| ◆C847TT00004503NOV1                                                                                                    |                                        | l <b>∢</b> <==0pcao | <b>♦</b> Ø3,    | /11/20114                             |
| IPLANRIO SI                                                                                                    | SGEN - CONTROLE DE                     | GENEROS ALIM        | ENTICIOS 🔶      |                                       |
| C8471 -                                                                                                    | · ESTIMATIVA - CADA                    | STRO DE AJUST       | E F             | Rotina (                              |
| Genero : NO 4 NO                                                                                                    | 4                                      |                     | OT Est Calc     | <b>↓ ↓</b>                            |
| Periodo : ♦0 ◀/ ♦0                                                                                                    |                                        |                     | VI Est Calc     | •                                     |
| Refeicao: <b>)</b> 0 (                                                                                                    |                                        |                     | QT Est Ajust    | •                                     |
| Segmento: 🕨 ┥                                                                                                    | Uni                                    | dades:              | VL Est Ajust    | :                                     |
| D-+-                                                                                                    | •••••••••••••••••••••••••••••••••••••• | ·                   | NU A 2          | T / A                                 |
| Dala                                                                                                    |                                        | ustada              | VL AJUSTA       |                                       |
| Motivo: ►                                                                                                    |                                        | •                   | ▲ Nar           | o use acentuação                      |
| <ul> <li>Image: A second second s</li></ul> | <b>∢</b> ►0                            | •                   | <b>,</b>        | • •                                   |
| Motivo: 🕨                                                                                                    |                                        |                     | Nac             | o use acentuacao                      |
|                                                                                                    | ◀ ▶∅                                   | •                   | 4 11-           | ▶ ◀                                   |
|                                                                                                    |                                        | 4                   |                 | o use acentuacao                      |
| Motivo: ►                                                                                                    |                                        | •                   | ▲ Nar           | o use acentuação                      |
| ♦                                                                                                    | ◀ ▶∅                                   | •                   | 1.12            | • •                                   |
| Motivo: 🕨                                                                                                    |                                        |                     | Nac             | o use acentuacao                      |
| ◆                                                                                                    | ◀ ▶∅                                   | •                   |                 | _ ▶ ◀                                 |
| Motivo: D                                                                                                    | 414                                    |                     |                 | o use acentuacao                      |
| UDS.: 1/A = In                                                                                                    | C OU AIT para opca                     | O ALI CON           | SUITA DET.ESTIN | nativa <s n="">: ▶ ◀<br/> Ymit⊾@4</s> |
| 13:46:23:94 PED                                                                                                    | IDO DE CONSULTA                        |                     |                 | XIII I V W                            |
|                                                                                                    |                                        |                     | 12 4 Pg=        | 1 FORM RCV LTAI                       |

Após realizado o cálculo se houver necessidade de ajuste do mesmo esta tela deverá ser preenchida com a especificação do motivo.

Consulta Det. estimativa navega para a tela C846T.

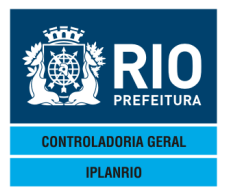

AGO / 17

## 3.9.3.8 C848T Gera Arquivo do Cálculo

| ■ <u>#</u> <u>% ®</u> ∎. •• <u>•</u><br>BTT00004603NC | 3 <b>≥</b> 1 ₩ 210114<br>V114◆11114<br>D1005 | ]<br>CON∢<==Opcao             |        |    | <b>♦</b> 03/11/2011 <b>◀</b> |        |  |
|-------------------------------------------------------|----------------------------------------------|-------------------------------|--------|----|------------------------------|--------|--|
| C848T                                                 | - ESTIMATIVA - AR                            | DE GENEROS A<br>QUIVO DO CALC | ULO    |    | Rotina∢                      |        |  |
|                                                       | G                                            | <br>rupo: ▶Ø ◀                |        |    |                              |        |  |
| Calculo                                               | ♦0 <b>4</b> /♦0 <b>4</b> /♦0                 | 4 a ▶0                        | (∢∕►0  | ◀  |                              |        |  |
|                                                       | ♦0 <b>4</b> /♦0 <b>4</b> /♦0                 | 4 a ▶0                        | (∢∕►0  | ◀  |                              |        |  |
|                                                       | ♦0 <b>4</b> /♦0 <b>4</b> /♦0                 | 4 a ▶0 ♦                      | (∢∕►0  | •  |                              |        |  |
|                                                       | ♦Ø <b>4</b> /♦Ø <b>4</b> /♦Ø                 | ∢ a ▶0 ∢/▶0                   | ( 4∕▶0 | ◀  |                              |        |  |
|                                                       | ♦0 <b>4</b> /♦0 <b>4</b> /♦0                 | ∢ a ▶0 ∢/▶0                   | ) ∢∕▶0 | ◀  |                              |        |  |
|                                                       | ♦Ø <b>4</b> /♦Ø <b>4</b> /♦Ø                 | ∢ a ▶0 ∢/▶0                   | ) ∢∕▶∅ | ◀  |                              |        |  |
|                                                       | Impresso                                     | ra : 🕨                        | •      |    |                              |        |  |
|                                                       |                                              |                               |        |    | ▶ ◀                          |        |  |
| 46·37·90 F                                            |                                              |                               |        |    | Xmi                          | t ▶ @◀ |  |
|                                                       | LDIDO DE CONCOLIA                            |                               | 4      | 26 | Pg=1 FORM RCV                | LTAI   |  |
|                                                       |                                              |                               |        |    |                              |        |  |

Depois de revisado o cálculo e estando tudo correto pode ser dado o comando para imprimir; esta ação fecha todos os cadastros e não é mais possível alterá-los. Um arquivo em TXT é gerado para a SMA licitar. O arquivo é enviado para o e-mail cadastrado na S09T.

Se informada a impressora é gerado o relatório C84801.

| IPLANRIO/DPD/GDE - SISGEN<br>C848T - C84801 GRUPO: 05 |                                                                                                    | SECRETARIA<br>CALCU<br>REDIODO: C                                        | MUNICIPAL DE ED                              | EMISSAD : 19/07/2012 11:18<br>PAGINA : 0002 |                                                                                                    |             |                                                                                                    |        |
|-------------------------------------------------------|----------------------------------------------------------------------------------------------------|--------------------------------------------------------------------------|----------------------------------------------|---------------------------------------------|----------------------------------------------------------------------------------------------------|-------------|----------------------------------------------------------------------------------------------------|--------|
|                                                       |                                                                                                    |                                                                          | CRECH                                        | IE                                          |                                                                                                    |             | /10/201                                                                                             |        |
| \$1                                                   |                                                                                                    |                                                                          |                                              | NAO                                         |                                                                                                    | τοτα        | L                                                                                                   |        |
| GRUPAMENTO                                            |                                                                                                    | QT ESTIMADA                                                              | VL ESTIMADO                                  | QT ESTIMADA                                 | VL ESTIMADO                                                                                         | QT ESTIMADA | VL ESTIMADO                                                                                         | PR UNI |
| 101<br>103<br>202<br>203<br>301<br>302<br>403<br>501  | CARNES, AVES ABATI<br>CARNE DE AVES<br>LEITE<br>DERIVADOS DO LEIT<br>GRADS E CEREAIS I<br>LEGUMES E HORTALI<br>PRODUTOS PANIFICI<br>ACUCARES, DOCES, D | IDAS E PEIXES<br>TE<br>BENEFICIADOS<br>ICAS<br>MOORES<br>IET, PROD. SOL. | 0,00<br>0,00<br>0,00<br>0,00<br>0,00<br>0,00 |                                             | 80.200,00<br>129.800,00<br>74.575,00<br>4.313,75<br>50.900,00<br>34.110,15<br>37.800,00<br>8.781,25 |             | 80.200,00<br>129.800,00<br>74.575,00<br>4.313,75<br>50.900,00<br>34.110,15<br>37.800,00<br>8.781,25 |        |

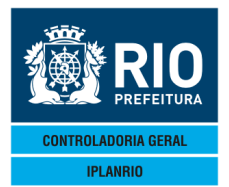

AGO / 17

## 3.9.3.9 C850T Atualiza Cardápios Oficiais

Uma vez fechado o cardápio poderá ser copiado para o Oficial (execução das UCGs).

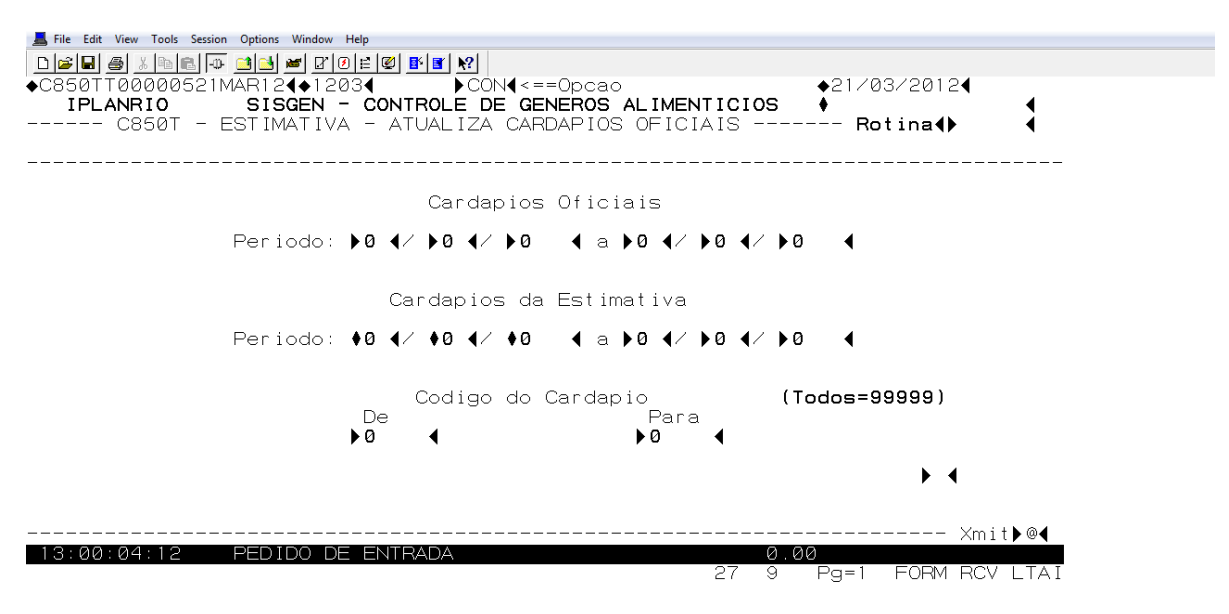

#### 3.9.3.10 C855T Atualiza Planejamentos Oficiais

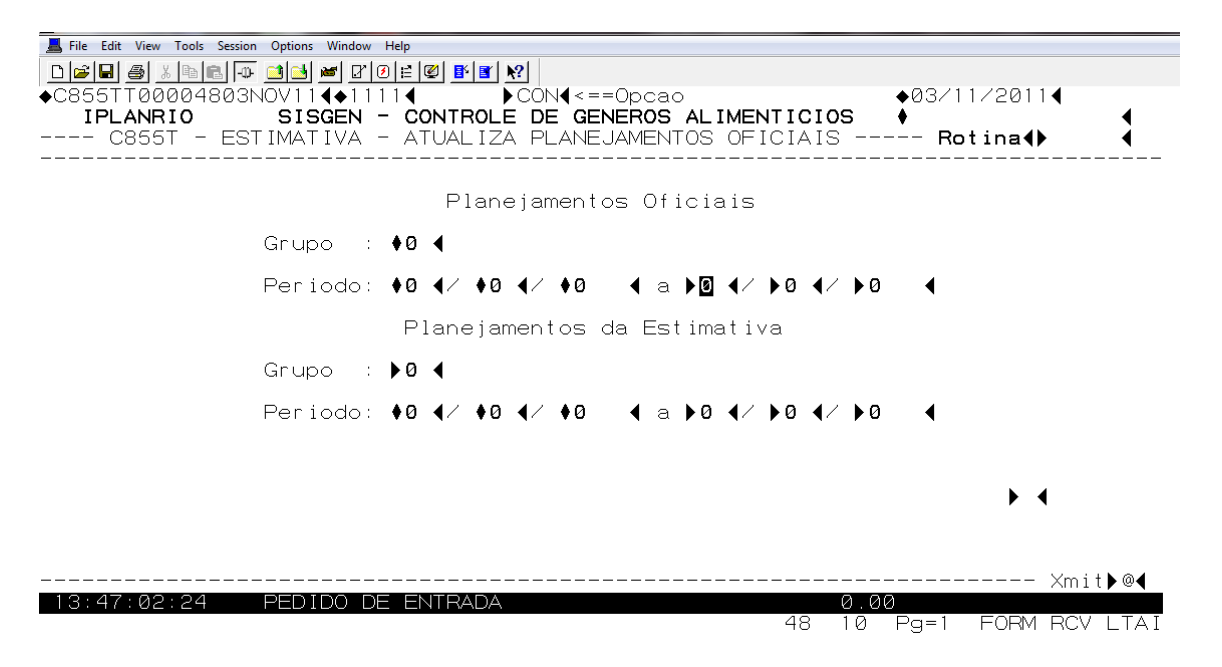

Uma vez fechado o planejamento poderá ser copiado para Oficial (execução das UCGs)

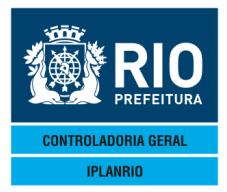

AGO / 17

#### 3.9.3.11 C895T Reabre Cadastros de Estimativa

| File Edit View Tools Session Options Window<br>DBBBBBS Not BBBB → BBBB<br>+C895TT00004903NOV114<br>IPLANRIO SISGEN | Help<br>2   ≝   22   1<br>1 1 ◀<br>- CONT | <mark>⊮∎ №</mark><br>)Co<br>role d | N∢<=<br>E GE | =0pc | Dao<br>DS AL: | IMENTI       | CIOS      | <b>♦</b> 03/11/ | 2011◀           | •                     |
|----------------------------------------------------------------------------------------------------|-------------------------------------------|------------------------------------|--------------|------|---------------|--------------|-----------|-----------------|-----------------|-----------------------|
| C895T - EST                                                                                                    | IMATIV                                    | 'A - RE,                           | ABRE         | CAE  | DASTRO        | DS           |           | Roti            | .na <b>∢</b> ▶  | 4                     |
|                                                                                                    |                                           | Gr                                 | upo:         | •0   | •             |              |           |                 |                 |                       |
| <b>♦</b> Ø                                                                                                    | <b>∢</b> ∕♦0                              | <b>∢</b> ∕♦Ø                       | <b>∢</b> a   | •0   | <b>∢∕</b> ▶0  | <b>∢∕</b> ⊁Ø | •         |                 |                 |                       |
| <b>♦</b> Ø                                                                                                    | <b>∢</b> ∕♦0                              | <b>∢</b> ∕♦0                       | <b>∢</b> a   | •0   | <b>∢∕</b> ▶0  | <b>∢∕</b> ⊁Ø | •         |                 |                 |                       |
| <b>♦</b> Ø                                                                                                    | <b>∢</b> ∕♦0                              | <b>∢</b> ∕♦Ø                       | <b>∢</b> a   | •0   | <b>∢∕</b> ⊁Ø  | <b>∢∕</b> ⊁Ø | •         |                 |                 |                       |
| <b>♦</b> Ø                                                                                                    | <b>∢</b> ∕♦0                              | <b>∢</b> ∕♦Ø                       | <b>∢</b> a   | •0   | <b>∢∕</b> ▶0  | <b>∢∕</b> ⊁Ø | •         |                 |                 |                       |
| <b>♦</b> Ø                                                                                                    | <b>∢</b> ∕♦0                              | <b>∢</b> ∕♦0                       | <b>∢</b> a   | •0   | <b>∢∕</b> ▶0  | <b>∢∕</b> ⊁Ø | •         |                 |                 |                       |
| •0                                                                                                    | <b>∢</b> ∕♦Ø                              | <b>∢</b> ∕♦Ø                       | <b>∢</b> a   | ÞØ   | <b>∢∕</b> ⊁Ø  | <b>∢∕</b> ▶Ø | •         |                 |                 |                       |
|                                                                                                    |                                           |                                    |              |      |               |              |           |                 | ▶ ◀             |                       |
| 13:47:19:19 PEDIDO DE                                                                                              | E ENTF                                    | RADA                               |              |      |               |              | 0.(<br>37 | 00<br>Pg=1 F    | Xmi<br>FORM RCV | t <b>Þ@</b> ◀<br>Ltai |

Quando é preciso mudar o período das estimativas ou algum dado no cálculo é solicitado ao gestor do Sistema a reabertura da estimativa. Deve-se informar a data final de cada cálculo por grupo.

# 3.9.4 C802T Cadastro de Gêneros não Oficiais Tela

| Eile Edit View Tools Session Options Window                           | Help<br>3 ⊨ Ø <b>1 1 1 1 1 1 1 1 1 1 1 1 1 1 1 1 1 1 </b> |                                                        |             | _ & ×        |
|-----------------------------------------------------------------------|-----------------------------------------------------------|--------------------------------------------------------|-------------|--------------|
| ◆C802TT00005003NOV11◀◆11<br>IPLANRIO SISGEN ·<br>C802T - ESTIMATIVA · | 114 ▶INC4<==0<br>- Controle de gene<br>- Cadastro de gene | PCAO<br>ROS ALIMENTICIOS ♦<br>ROS NÃO OFICIAIS Rotina♦ |             |              |
| SubClasse/Genero                                                      | : \$994 / \$0 4                                           |                                                        |             |              |
| Classe                                                                | : ♦9999€                                                  |                                                        |             |              |
| Descricao Resumida                                                    | : •                                                       | •                                                      |             |              |
| Unidade de Compra                                                     | : • •                                                     | Equivalente em Kg 🛛 : 🕨                                | •           |              |
| Padrao de Conversao                                                   | : 🕨 🖣 (g/ml)                                              | Unidade de Conversao: 🕨 0                              | •           |              |
| Menor Quant.a Fraciona                                                | ar: 🕨 🖣                                                   |                                                        |             |              |
|                                                                       |                                                           |                                                        |             |              |
|                                                                       |                                                           |                                                        |             |              |
| Obs.: In                                                              | nclusao - nao info                                        | rme codigo do genero                                   | Ym i t N @d |              |
| 13:47:32:90 PEDIDO DE                                                 | E ENTRADA                                                 | 0.00<br>27 6 Da-1 FORM                                 |             |              |
|                                                                       |                                                           |                                                        | NCV LIAI    |              |
|                                                                       |                                                           |                                                        |             |              |
| Session has been established.                                         |                                                           |                                                        |             | AP NUM 13:47 |

Gênero não oficial é todo gênero alimentício não cadastrado na C050T. Antes do gênero ser cadastrado no SIGMA e ter seu preço incluído na Tabela de Preços de Mercado, pode ser incluído um gênero para ser realizada simulação da estimativa

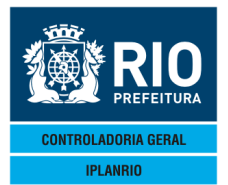

AGO / 17

(cálculo). Entretanto antes de ser gerado o cálculo definitivo (C848T) o mesmo deve constar da tabela de referência para a licitação.

# 3.9.5 C802C Consulta Gêneros não Oficiais Tela

Nesta tela são consultados todos os gêneros não oficiais que estão cadastrados.

O preço é incluído na tabela que foi utilizada para simulação.

No cadastro de gêneros não oficiais existem todos os campos necessários ao cálculo da estimativa.

A estimativa pode ser calculada com o código não oficial para adiantar e quando o código correto é cadastrado, usa-se a tela C804T para a correção do código no cálculo, entretanto se o preço estiver diferente, o usuário deverá recalcular a estimativa para que o arquivo definitivo para a licitação seja enviado corretamente.

| E File Edit View Tools Session Options Window He                                                       | р                                                                       |                                          |                              |        |
|----------------------------------------------------------------------------------------------------|-------------------------------------------------------------------------|------------------------------------------|------------------------------|--------|
|                                                                                                    | ≅ 🖉 🖺 🖺 🕺                                                               |                                          |                              |        |
| ◆C802CT00005103NOV114◆1111                                                                             |                                                                         | Cao                                      | <b>♦</b> 03/11/2011 <b>∢</b> |        |
| C802C - ESTIMATIVA -                                                                                   | CONSULTA GENEROS                                                        | NAO OFICIAIS                             | Rotina∢▶                     |        |
| Genero                                                                                                 |                                                                         | Unidade                                  | (×)                          |        |
| $\begin{array}{c} 99941\\ 99943\\ 99944\\ 99946\\ 0\\ 0\\ 0\\ 0\\ 0\\ 0\\ 0\\ 0\\ 0\\ 0\\ 0\\ 0\\ 0\\$ | FORMULA INFANTI<br>FORMULA INFANTI<br>FORMULA INFANTI<br>NECTAR, FRUTAS | UN UN UN UN UN UN UN UN UN UN UN UN UN U |                              |        |
| Obs.:                                                                                                  | (X) = consultar c                                                       | detalhe do genero                        | Xm                           | it⊾@∢  |
| 13:47:49:82 PEDIDO DE                                                                                  | ENTRADA                                                                 | Ø.0                                      | 30                           | 11, 9  |
|                                                                                                    |                                                                         | 65 7                                     | Pg=1 FORM RC                 | V LTAI |

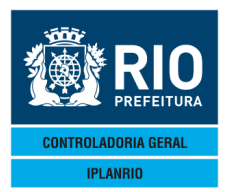

AGO / 17

#### 3.9.6 C804T Atualiza Gêneros não Oficiais nos Cardápios Tela

| Le File Edit View Tools Session Options Window Help      |                    |
|----------------------------------------------------------|--------------------|
|                                                          |                    |
| ◆C804TT00005203NOV11                                     | ♦03/11/2011◀       |
| IPLANRIO SISGEN - CONTROLE DE GENEROS ALIMENTICIOS       | •                  |
| C8041 - ESTIMATIVA - ATUA GEN NAU OFICIAIS NOS CARDAPIOS | Rotina∢▶      ∢    |
| Genero a ser Atualizado                                  |                    |
|                                                          |                    |
| ♦᠑᠑◀▶₪   ◀                                               |                    |
|                                                          |                    |
| Codigo Oficial do Genero                                 |                    |
|                                                          |                    |
|                                                          |                    |
|                                                          |                    |
|                                                          |                    |
|                                                          |                    |
|                                                          |                    |
| Impressora: 🕨 🛛 🖣                                        |                    |
|                                                          | ▶ ◀                |
|                                                          |                    |
|                                                          | Ymit N@4           |
| 13:48:02:76 PEDIDO DE CONSULTA                           |                    |
| 32 7                                                     | Pg=1 FORM RCV LTAI |

Quando o gênero recebe o código SIGMA, nesta tela o código será atualizado passando a ser considerado um gênero oficial.

O sistema procura pelo código não oficial em todos os cadastros da estimativa e troca pelo oficial, até na tabela de preço.

Não precisa especificar período porque quando o gênero não oficial recebe o código oficial o sistema busca em todos os cadastros e faz a troca.

Se informada a impressora, mostra o cardápio, segmento e quantidade que foi atualizado gerando o relatório C80401.

| 1P<br>C8 | PLANRIO/DPD/GDE - SISGE<br>80401 | N SECRETARIA MUNI<br>PERIODO: 01/05/ | CIPAL DE EDUCACAO ENI:<br>PAG<br>2012 A 01/10/2012 | SSAO : 19/07/2012 11:13<br>INA : 0001 |
|----------|----------------------------------|--------------------------------------|----------------------------------------------------|---------------------------------------|
|          | GENERO                           | A ATUALIZAR: 99.00002 OVO, GALINHA   | GENERO OFICIAL: 8910.08.00175 OVO, GALIN           | HA                                    |
|          | CARDAPIO                         |                                      | SEGMENTO                                           | QUANTIDADE                            |
|          | 1 LEITE COM CA<br>1 LEITE COM CA | IFE PAO COM MARGARINA                | 01 ED INFANTIL<br>03 ED FUNDAMENTAL                | 1,000000<br>1,000000                  |

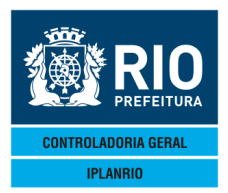

AGO / 17

#### 3.9.7 C805T Atualiza Gêneros Oficiais nos Cardápios Tela

| 📕 File Edit View Tools Session Options Window Help                   |               |
|----------------------------------------------------------------------|---------------|
|                                                                      |               |
| ♦C805TT00005303NOV114♦111114                                         | /2011◀        |
| CR05T - ESTIMATIVA - ATUALIZA GEN OFICIAIS NOS CARDAPIOS Rot         | ina <b>()</b> |
|                                                                      |               |
| Genero a ser Atualizado                                              |               |
|                                                                      |               |
| Novo Genero                                                          |               |
| $\triangleright \oslash \blacktriangleleft \flat \oslash \checkmark$ |               |
|                                                                      |               |
|                                                                      |               |
| Periodo dos Cardanios: 🗚 4/ 🗛 4/ 🗛 - 4 a ÞØ 4/ ÞØ 4/ ÞØ              | 4             |
|                                                                      | •             |
| Impressora: 🕨                                                        |               |
|                                                                      | ▶ ◀           |
|                                                                      |               |
|                                                                      | Xmit▶@◀       |
| 13:48:15:27 PEDIDO DE ENTRADA 0.00                                   | ANTICE O      |
| 28 7 Pg=1                                                            | FORM RCV LTAI |

Tela utilizada quando um gênero é substituído nos cardápios da validade do período.

Permite a troca de um gênero em todos os cardápios onde o mesmo está incluído.

Quando informada a impressora gera o relatório C80501 que mostra o cardápio, segmento e quantidade que foi atualizado.

| IPLANRIO/DPD/GDE · | - SISGEN               | SECRETARIA MUNICIPAL DE EDUCACAO |                 | EMIS             | SAO :                  | 19/07/2012 11:13 |            |
|--------------------|------------------------|----------------------------------|-----------------|------------------|------------------------|------------------|------------|
| C805T - C80501     |                        | PERIODO: 01/05/2012 A 01/10/2012 |                 |                  |                        |                  |            |
|                    | GENERO A ATUALIZAR:    | 01.00817                         | CARNE BOY PATIN | NOVO GENERO: 890 | 5.01.00906 CARNE BOVIN | A (L             |            |
| CARDAPIO           |                        |                                  |                 | SEGMENTO         |                        |                  | QUANTIDADE |
| 2 ARROZ            | , FEIJ , FRANGO, CARNE |                                  |                 | 01 ED INFA       | NTIL                   |                  | 20,000000  |

Aqui pode ser trocado gênero oficial por gênero oficial, como, batata por inhame, já a tela anterior é a troca de gênero não oficial.

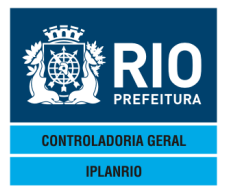

AGO / 17

# 3.9.8 C806T Cadastro de Feriados Tela

| Accessory Manager - [Terminal M18D     File Edit View Tools Session Ontions                                                                                                    | 6F]<br>Window Help                                                                                                    |             |                                                                                                    |
|----------------------------------------------------------------------------------------------------|----------------------------------------------------------------------------------------------------|-------------|----------------------------------------------------------------------------------------------------|
|                                                                                                    |                                                                                                    |             |                                                                                                    |
| ♦C806TT00002724ABR134                                                                                                    | ♦13044 ►CON4<==Opcao                                                                                                    | ♦24/04/2013 | •                                                                                                    |
| C806T - ES                                                                                                    | STIMATIVA - CADASTRO DE FERIADOS                                                                                                    | Rotina∢⊳    | 4                                                                                                    |
| Feriado                                                                                                    | Descricao                                                                                                    |             | I/A/E                                                                                                    |
| 23       4       2013         1       5       2013         30       5       2013         30       5       2013         15       11       2013         15       11       2013         25       12       2013         1       1       2013         25       12       2013         1       1       2014         4       3       2014         18       4       2014         21       4       2014         19       6       2014         0       0       2014         0       0       0       0 | SAO JORGE<br>DIA DO TRABALHO<br>CORPUS CHRISTI<br>PROCL DA REPUBLICA<br>NATAL<br>ANO NOVO<br>CARNAVAL<br>SEMANA SANTA<br>TIRADENTE<br>DIA DO TRABALHO<br>CORPUS CRISTOS |             | >  >  >  >  >  >  >  >  >  >  >  >  >  >  >  >  >  >  >  >  >  >  >  >  >  >  >  >  >  >  >  >  >  >  >  >  >  >  >  >  >  >  >  >  >  >  >  >  >  >  >  >  >  >  >  >  >  >  >  >  >  >  >  >  >  >  >  >  >  >  >  >  >  >  >  >  >  >  >  >  >  >  >  >  >  >  >  >  >  >  >  >  >  >  >  >  >  >  >  >  >  >  >  >  >  >  >  >  >  >  >  >  >  >  >  >  >  >  >  >  >  >  >  >  >  >  >  >  >  >  >  >  >  >  >  >  >  >  >  >  >  >  >  >  >  >  >  >  >  >  >  >  >  >  >  >  >  >  >  >  >  >  >  >  >  >  >  >  >  >  >  >  >  >  >  >  >  >  >  >  >  >  >  >  >  >  >  >  >  >  >  >  >  >  >  >  >  >  >  >  >  >  >  >  > < |
| Obs                                                                                                    | $a : I \angle A \angle F = I p = A I t ou Exc para opean$                                                                                                    |             |                                                                                                    |
|                                                                                                    |                                                                                                    |             | Xmit▶@◀                                                                                                    |
| - 19:01:21:57 PEDIL                                                                                                    | 0 DE ENTRADA 0.<br>5 7                                                                                                    | Pg=1 FORM   | RCV LTAI                                                                                                    |

Nesta tela são informados todos os feriados a serem considerados na contagem do período de cálculo da estimativa.

Cada secretaria deve realizar o cadastramento dos seus feriados.